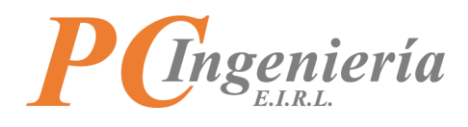

# **ISAC**<sub>®</sub>

# Facturación Electrónica Importar y Asignar DTE para Emisión y Entrega

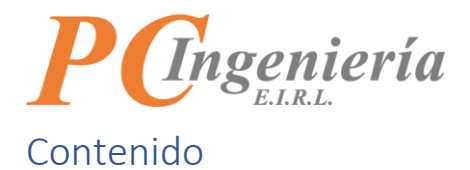

| Control de Cambios                                    | 3    |
|-------------------------------------------------------|------|
| I Objetivo de la Funcionalidad                        | 4    |
| II Inicio de Sesión                                   | 5    |
| III Establecer Empresa y periodo en Módulo            | 8    |
| V Dashboard – Panel de Inicio del Módulo              | . 10 |
| / Menú                                                | . 12 |
| V.A Importación XML de DTE Ventas                     | . 14 |
| V.B Corrección de Direcciones de Clientes             | . 18 |
| V.C Folios DTE Asignación Usuarios – Recep. Productos | . 25 |
| /I Cerrar Sesión                                      | . 32 |

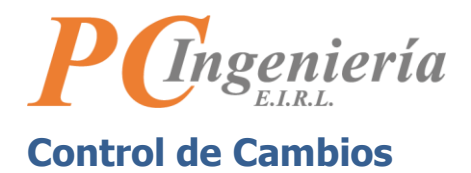

| Versión | Autor | Cambios                                                    | Fecha      |
|---------|-------|------------------------------------------------------------|------------|
| 1       | MOC   | Redacción Inicial                                          | 01-10-2021 |
|         | HVF   | Revisor                                                    |            |
|         | GMM   | Aprobador                                                  |            |
| 2       | MHC   | Enumeración de imágenes y corrección de tabla de contenido | 30-03-2022 |
|         |       |                                                            |            |

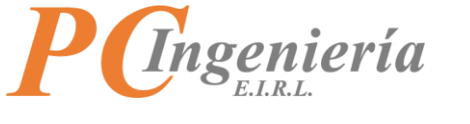

# I.- Objetivo de la Funcionalidad

Permite importar los XML de DTE (documentos tributarios electrónicos) desde otro sistema de facturación electrónica y luego asignar al usuario que realizará la entrega de los productos.

#### Funcionalidades:

- Importar XML de DTE, ingresa automáticamente los datos:
  - Del Receptor en el maestro de Clientes.
  - De Detalles de productos en maestro de Productos.
  - El documento en las Notas de Generación (a nivel de cabecera y detalles), a nivel de cabecera toma los datos de parámetros por defecto para nuevos documentos (desde parámetros de facturación).
  - El CAF (código de autorización de folios) en las autorizaciones de folios.
- Permite asignar la visualización del DTE a un usuario, para que aparezca en su sesión de aplicación móvil (DTE Emisor Recepción).
- Mediante las direcciones del Cliente permite asociar una descripción y un link de Google Maps para que se active la visualización del destino desde la aplicación móvil (DTE Emisor – Recepción).
- Permite recibir las fotos de recepción de producto(s) entregados, fotos de documentos o los productos.
- Permite indicar que la recepción realizada por el usuario asignado es satisfactoria, y con esta acción sacar de la lista de DTE en su sesión de aplicación móvil (DTE Emisor Recepción).

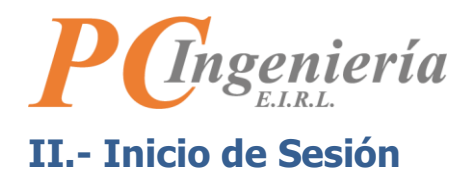

En primer lugar, debe acceder a su navegador web favorito, en el cual deberá ingresar la siguiente dirección web: <u>https://app.isac.cl/</u>

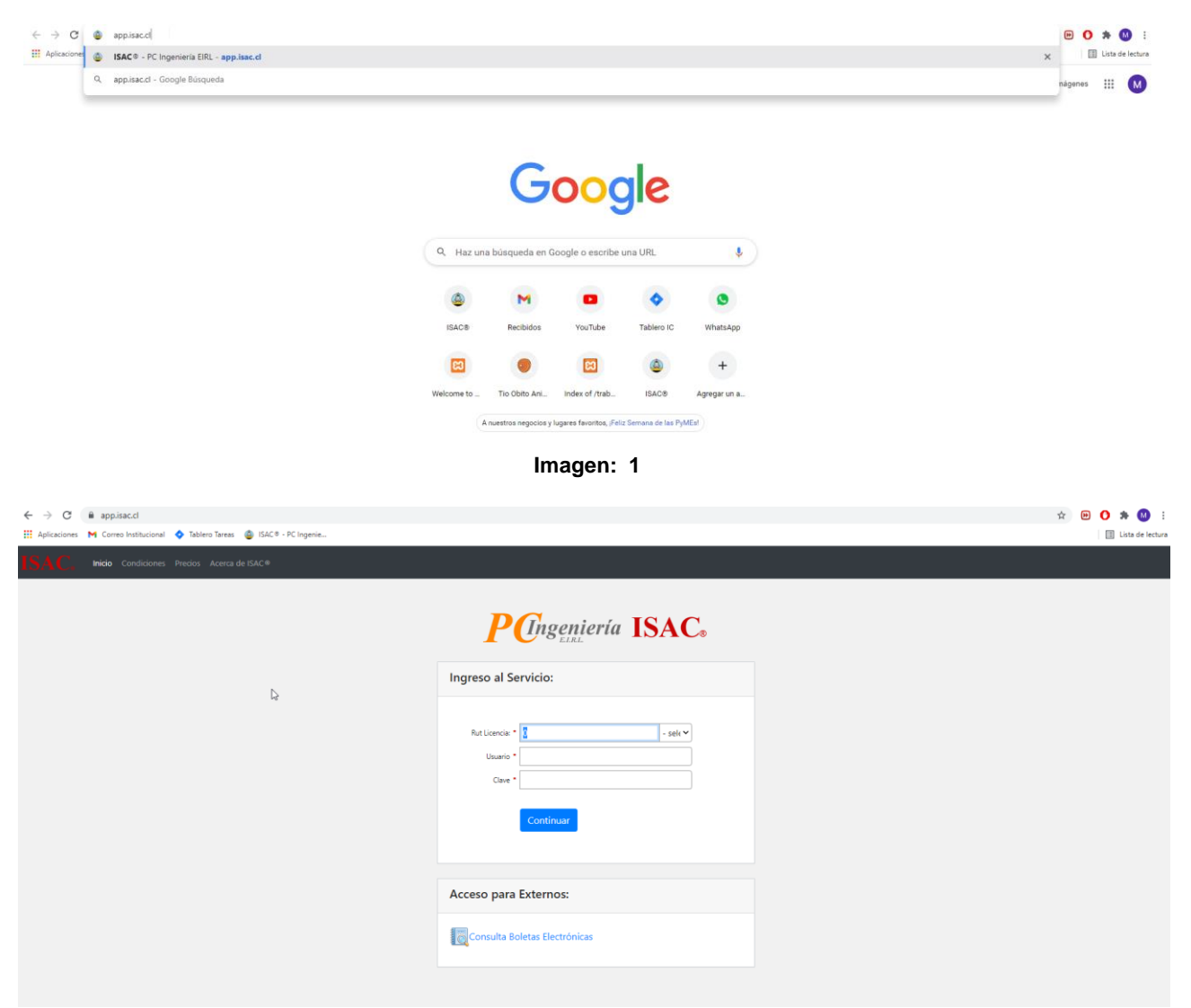

Imagen: 2

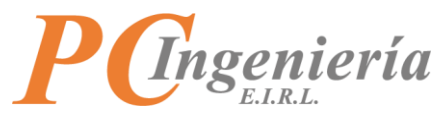

En segundo lugar, deberá ingresar las credenciales correspondientes para el inicio de sesión, las cuales son:

- **Rut licencia**: Debe escribir el Rut de la empresa que cuenta con la licencia del servicio ISAC con formato 99999999.
- Dígito verificador Rut licencia: Menú seleccionable para establecer el dígito verificador.
- Usuario: Identificador de usuario para iniciar sesión.
- Clave: Contraseña del usuario.

Una vez ha ingresado todos los datos requeridos correctamente debe presionar el botón azul "**Continuar**" para ingresar al servicio.

| ← → C ● appisacci # Aplications M Conso Institutional ◆ Tablero Tanas ● ISAC® - PC Ingenie SATC Inside Conditiones Precios Acence de ISAC® |                                                                          | 🗢 🏠 🕑 🗘 😳 📜 Lista de lectura |
|----------------------------------------------------------------------------------------------------|--------------------------------------------------------------------------|------------------------------|
| ь.                                                                                                    | <b>P</b> Cingeniería <b>ISAC</b> .                                       |                              |
|                                                                                                    | Ingreso al Servicio:                                                     |                              |
|                                                                                                    | Ret Liencie * 11111111 1 * Usuario * poing Cave * Continuar Presiona acd |                              |
|                                                                                                    | Acceso para Externos:                                                    |                              |
|                                                                                                    | Consulta Boletas Electrónicas                                            |                              |

Imagen: 3

Si ha dejado campos sin completar o los ha ingresado de manera incorrecta aparecerá en pantalla un mensaje de validación.

| ← → C & applisac.cl<br># Aplicaciones M Correo Institucional ♦ Tablero Tareas @ ISAC® - PC Ingenie |                       | 🕶 🏠 😕 🚺 🔅 |
|----------------------------------------------------------------------------------------------------|-----------------------|-----------|
| Indo Condiciones Precios Acerca de ISAC®                                                           | Enderse State         |           |
|                                                                                                    | Acceso para Externos: |           |

Imagen: 4

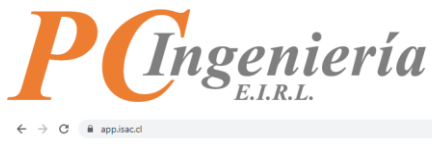

| app.isac.cl                                                   |                                                          | 야 ☆ | ₽ ( | )*      | M :        |
|---------------------------------------------------------------|----------------------------------------------------------|-----|-----|---------|------------|
| M Correo Institucional 💠 Tablero Tareas 🚳 ISAC 🖲 - PC Ingenie |                                                          |     |     | 🗄 Lista | de lectura |
| Inicio Condiciones Precios Acerca de ISAC®                    |                                                          |     |     |         |            |
|                                                               | <b>P</b><br><i>C</i> ngeniería ISAC <sub>o</sub>         |     |     |         |            |
|                                                               | ISAC API: Datos de conexión incorrectos                  |     |     |         |            |
|                                                               | Ingreso al Servicio:                                     |     |     |         |            |
|                                                               | Rut Liencia * [2510322] 9 ¥<br>Usario * poing<br>Clave * |     |     |         |            |
|                                                               | Continuar                                                |     |     |         |            |
|                                                               | Acceso para Externos:                                    |     |     |         |            |
|                                                               | Consulta Boletas Electrónicas                            |     |     |         |            |
|                                                               |                                                          |     |     |         |            |

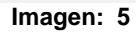

Con el inicio de sesión realizado de manera satisfactoria se mostrará la página principal del sistema ISAC. Si tiene un módulo y una empresa en proceso será dirigido directamente a su última sesión, de lo contrario debe ingresar al menú de módulos, seleccionar el mismo y finalmente establecer la empresa.

| ← → C 🔒 devisacapp.pcingenieria.cl/mod-app-opcional/fe/mod-inicio.php                                    | x 🖻 🗘 🛪 🔇                                                                                                    |
|----------------------------------------------------------------------------------------------------|----------------------------------------------------------------------------------------------------|
| 👯 Aplicaciones 🛛 Correo Institucional 💠 Tablero Tareas 🚳 ISAC® - PC Ingenie                              | Lista de lectu                                                                                                    |
| ISAC, Super Admin * Comunes Generales * Administración * Módulos *                                       | turadén Blethénica MOC *                                                                                                    |
| Parámetros                                                                                               | Módulo: Facturación Electrónica                                                                                                    |
| Facturación<br>SII - Fact. Electrónica                                                                   | Empresa: ARIDOSYA SPA<br>Rut: 77096766-K                                                                                                    |
| Parám. de Usuario                                                                                        |                                                                                                    |
| Maestros                                                                                                 | Estado de Certificado Dígital                                                                                                    |
| Sucursales<br>Clientes<br>Categorías<br>Productos                                                        | Propietario:<br>Organización:<br>Válido Hasta:                                                                                                    |
| Formas de pagos<br>Canales de ventas<br>Vendedores                                                       | No se logro encontrar el certificado dígital para firmar los documentos electrónicos. Si aún no configura el certiticado debe ir al módulo Facturación Electrónica<br>opción Parámetros SII. Si el problema persiste contacte a soporte técnico |
| Transportes (vehículos - choferes)                                                                       |                                                                                                    |
| Precios de clientes<br>Precios por canal de venta<br>Precios por sucursal                                | Estado de Folios<br>Factura Electronica, total folios cargados 2, desde el: 1212 hasta el: 1217                                                                                                    |
| Autorización de folios DTE<br>Estados de folios DTE<br>Folios DTE Asignación Usuarios - Recep. Productos | (Bigonhàect) Guia de Despacho Electronica, total folios cargados 8, desde el: 7742 hasta el: 77522                                                                                                    |
| Movimientos                                                                                              | Usadore B Disponibles 0                                                                                                    |
| Notas de ventas                                                                                          |                                                                                                    |

Imagen: 6

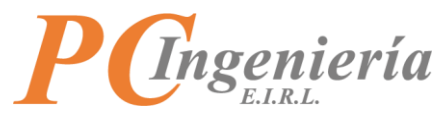

# III.- Establecer Empresa y periodo en Módulo

Se requiere seleccionar el módulo en el cual se realizará el trabajo, en este caso Facturación Electrónica.

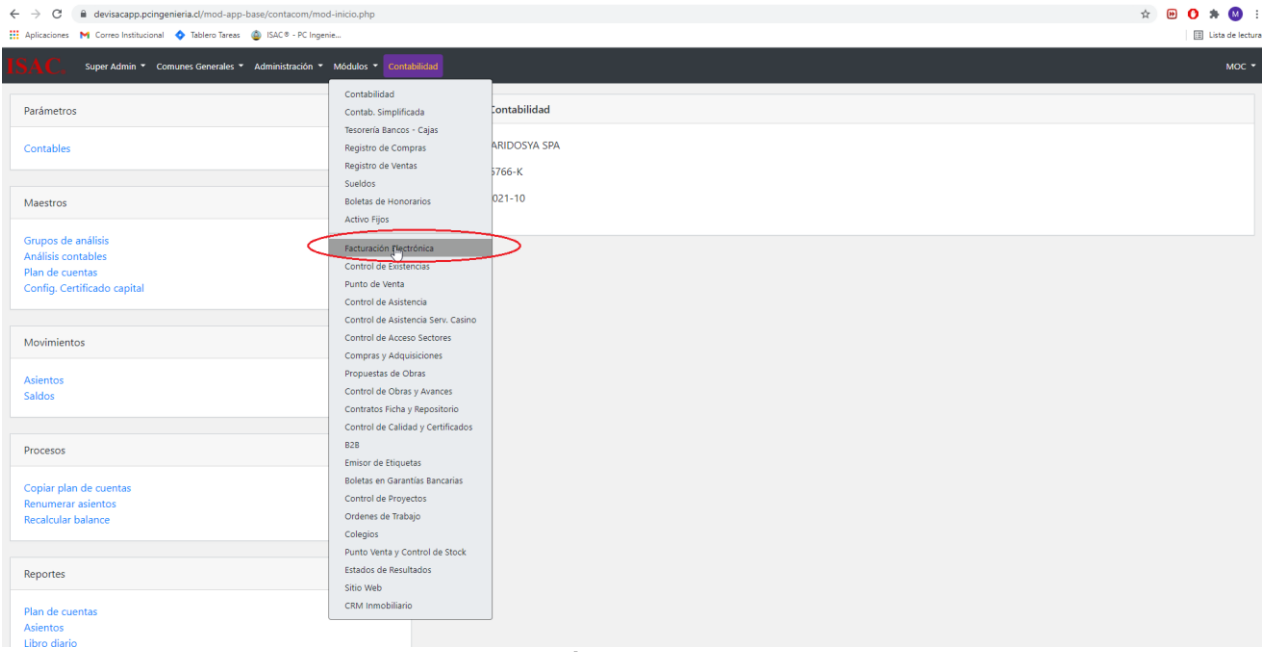

Imagen: 7

Al momento de ingresar al módulo debe establecer empresa y periodo en módulo, en la cual se deben ingresar los datos correspondientes del **Mes Procesa** y **Año Procesa**.

| 🗲 $ ightarrow$ C 🕼 devisacapp.pcingenieria.cl/mod-app-opcional/te/mod-acceso.php | 🖈 😬 🔿 🖈 🔕 E        |
|----------------------------------------------------------------------------------|--------------------|
| 🗮 Aplicaciones Mi Correo Institucional 🔷 Tablero Taress 🌚 ISAC ® - PC Ingenie    | I Lista de lectura |
| Super Admin * Comunes Generales * Administración * Módulos * Contrabilidad       | мос -              |
| Módulo FE                                                                        |                    |
| Estableor Busca Anterior Siguiente                                               |                    |
|                                                                                  |                    |
| -                                                                                |                    |
| Configuración de Empresa y Periodo en Módulo                                     |                    |
| Seleccione la empresa y periodo a procesar, luego presione 'Establecer'.         |                    |
|                                                                                  |                    |
| 10.* 3 Rut.* 77096766 K 👻                                                        |                    |
| Nombre Engress.* ARIDOSVA SPA                                                    |                    |
| Alle Broase 2001 Via Broase Octubra                                              |                    |
|                                                                                  |                    |
|                                                                                  |                    |
|                                                                                  |                    |
| \$                                                                               |                    |
|                                                                                  |                    |
|                                                                                  |                    |
|                                                                                  |                    |
|                                                                                  |                    |
|                                                                                  |                    |

Imagen: 8

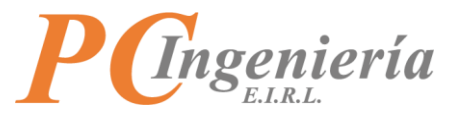

Una vez los parámetros están establecidos dar clic en el botón "Establecer"

| ← → C ⓐ devisacapp.pcingenieria.d/mod-app-opcional/fe/mod-acceso.php            | 🖈 😬 🚺 🗯 🚺 E          |
|---------------------------------------------------------------------------------|----------------------|
| 👬 Aplicaciones M Correo Institucional 💠 Tablero Tareas 🚇 ISAC ® - PC Ingenie    | III Lista de lectura |
| ISAC. Super Admin * Comunes Generales * Administración * Módulos * Constituidad | мос •                |
| Módulo FE                                                                       |                      |
| Edubinery Russer Antenior Sculente                                              |                      |
|                                                                                 |                      |
|                                                                                 |                      |
|                                                                                 |                      |
| Contiguración de Empresa y Periodo en Módulo                                    |                      |
| seleccione la empresa y periodo a procesar, luego presione Establecer.          |                      |
| ·                                                                               |                      |
| 1D.* 3 But * 7096766 K *                                                        |                      |
|                                                                                 |                      |
| Tomore Empresa - ANUUCE A SPA                                                   |                      |
| Año Procesa: * 2021 V Mes Procesa: * Octubre V                                  |                      |
|                                                                                 |                      |
|                                                                                 |                      |
|                                                                                 |                      |
|                                                                                 |                      |

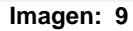

Es necesario confirmar nuestra elección en la ventana de dialogo emergente.

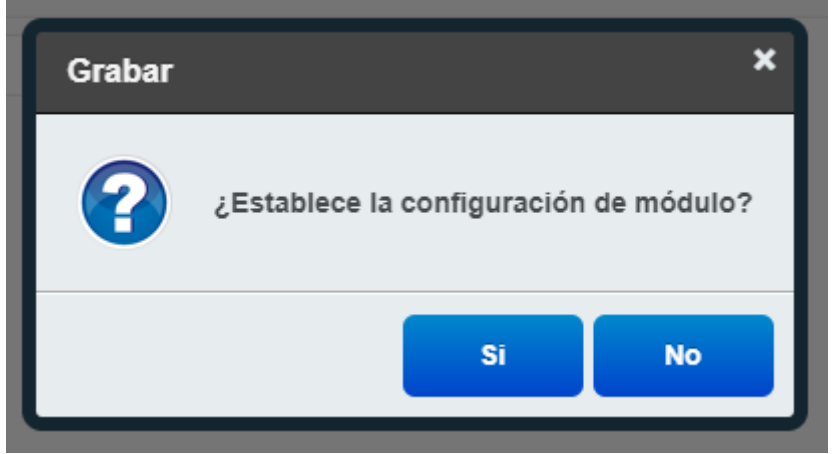

Imagen: 10

Finalmente accederá al módulo Facturación Electrónica.

| ← → C      A devisacapp.pcingenieria.ct/mod-app-opcional/fe/mod-inicio.php     Aplicaciones M Correo Institucional ♦ Tablero Tareas ♦ ISAC® - PC Ingenie | ☆ 😇 <b>0</b> 🗯 🔕 :<br>□ Lits é letur                                                                                                    |
|----------------------------------------------------------------------------------------------------|----------------------------------------------------------------------------------------------------|
| ISAC, Super Admin * Comunes Generales * Administración * Módulos *                                                                                       | duraide lietutes MC •                                                                                                    |
| Parámetros                                                                                                    | Módulo: Facturación Electrónica                                                                                                    |
| Facturación<br>SII - Fact. Electrónica<br>Parám. de Usuario                                                                                              | Empresa: ARIDOSYA SPA<br>Rut: 77096766-K                                                                                                    |
| Maestros                                                                                                    | Estado de Certificado Digital                                                                                                    |
| Sucursales<br>Clientes<br>Categorías<br>Productos<br>Formas de pagos<br>Canales de ventas<br>Vendedores                                                  | Propietario:<br>Organización:<br>Valido Hasta:<br>No se logro encontrar el certificado dígital para firmar los documentos electrónicos. Si aún no configura el certificado debe ir al módulo Facturación Electrónica<br>opción Parámetros SII. Si el problema persiste contacte a soporte técnico                                                                                                    |
| Transportes (vehículos - choferes)<br>Precios de clientes<br>Precios por canal de venta<br>Precios por sucural                                           | Estado de Folios<br>Factura Electronica, total folios cargados 2, desde el: 1212 hasta el: 1217                                                                                                    |
| Autorización de follos DTE<br>Estados de folios DTE<br>Follos DTE Asignación Usuarios - Recep. Productos                                                 | Badeer 2. (Reported as a Comparison of Comparison of Compa |
| Movimientos                                                                                                    | Usader 1 (Kependales )                                                                                                    |
| Notas de ventas<br>Notas de devolución                                                                                                    | Evistan fallar santudar e nar santuran daha selijihar fallar na usungilid                                                                                                    |

Imagen: 11

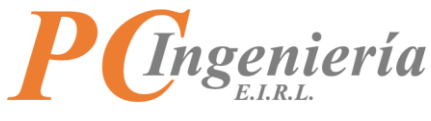

IV.- Dashboard – Panel de Inicio del Módulo

Módulo activo e información de la empresa establecida.

| ← → C 🔒 devisacapp.pcingenieria.cl/mod-app-opcional/fe/mod-inicio.php                                    | 🖈 🙂 O 🛪 🙆 🗄                                                                                                    |
|----------------------------------------------------------------------------------------------------|----------------------------------------------------------------------------------------------------|
| 👖 Aplicaciones 🛛 Correo Institucional 💠 Tablero Tareas 🚳 ISAC® - PC Ingenie                              | 🗊 Lista de lectura                                                                                                    |
| ISAC. Super Admin * Comunes Generales * Administración * Módulos *                                       | Paturadon Electrónica Moc •                                                                                                    |
| Parámetros                                                                                               | Módulo: Facturación Electrónica                                                                                                    |
| Facturación <table-cell></table-cell>                                                                    | Empresa: ARIDOSYA SPA<br>Rut: 77096766-K                                                                                                    |
| Parám. de Usuario                                                                                        |                                                                                                    |
| Maestros                                                                                                 | Estado de Certificado Dígital                                                                                                    |
| Sucursales<br>Clientes<br>Categorías<br>Productos<br>Formas de pagos<br>Conales de ventas<br>Vendedores  | Propietario:<br>Organización:<br>Válido Hasta:<br>No se logro encontrar el certificado dígital para firmar los documentos electrónicos. Si aún no configura el certificado debe ir al módulo Facturación Electrónica<br>opción Parámetros SII. Si el problema persiste contacte a soporte técnico |
| Precios por sacursal<br>Precios por sacursal                                                             | Estado de Folios Factura Electronica, total folios cargados 2, desde el: 1212 hasta el: 1217                                                                                                    |
| Autorización de folios DTE<br>Estados de folios DTE<br>Folios DTE Asignación Usuarios - Recep. Productos | Utadime 2         Dispensiones 0           Guia de Despacho Electronica. total foilos cargados 8, desde el: 7742 hasta el: 77522         77522                                                                                                    |
| Movimientos                                                                                              | Usatore 8 (Dependence 0                                                                                                    |
| Notas de ventas<br>Notas de devolución                                                                   |                                                                                                    |

Imagen: 12

Estado del certificado digital, entrega la información acerca del certificado digital emitido para el usuario autorizado a transaccionar con el SII, por lo general corresponde al representante legal, el cual incluye datos del propietario, la organización a la que pertenece y su fecha de validez, si el sistema ISAC no detecta un certificado digital aparecerá un mensaje de alerta.

| Note:       Super Admint * Concurse Generals * Administration * Module, * Module, * Mo                                                                                                    | Aplicaciones M Correo Institucional 💠 Tablero Tareas 🍈 ISAC® - PC Ingenie | np n 🗰 🗸 n 🛄 Lista del                                                                                                    |
|----------------------------------------------------------------------------------------------------|---------------------------------------------------------------------------|----------------------------------------------------------------------------------------------------|
| Prediametros       Módulo: Facturación Electrónica         Instructión       Empresa: ANIDOSYA SPA.         Ruit: 7096/76-K       Empresa: ANIDOSYA SPA.         Nation de Usarlo       Estado de Certificado Dígital         Mestros       Projetario:         Sourcales       Ciganización:         Cienters       Valido Hasta:         Productos       Projetario:         Cienters       Valido Hasta:         Productos       Projetario:         Cienters       Valido Hasta:         Productos:       Natione Construer el certificado digital as finnar fos documentos electrónicos. Si aún no configura el certificado debe ir al módulo Facturación Electrónica:         Transportes (vehículos - choleres)       Estado de Folios         Predos por anol de vehías       Factura Electronica, total folios cargados 2, desde et 1212 hasta et 1217         Autorización de folios OTF       Factura Electronica, total folios cargados 2, desde et 1742 hasta et 17522         Reservers       Guia de Despecho Electronica, total folios cargados 8, desde et 7742 hasta et 77522         Notas de devendas       Electronica total folios cargados 8, desde et 7742 hasta et 7752         Notas de devendas       Electronica total folios cargados 8, desde et 7742 hasta et 7752         Notas de devendas       Electronica total folios cargados 8, desde et 7742 hasta et 7752                                                                                                    | SAC. Super Admin * Comunes Generales * Administración * Móc               | dulos * Facturationin Electrónica MO                                                                                                    |
| Facturation       Empress: ARIDOSVA SPA         Ruit 7006/766 K         Mestros         Sourates         Citemas         Sourates         Citemas         Citemas         Constance         Constance                                                                                                    | Parámetros                                                                | Módulo: Facturación Electrónica                                                                                                    |
| Shir Pack (Bettonical       Ruit 7006/764-K         Parkin, Ok Ubaario       Estado de Certificado Digital         Mestroa       Fatdo de Certificado Digital         Mestroa       Propietario:<br>Organización:<br>Vilido Hasta:         Organización:<br>Categorias<br>Productos       No se logro encontrar el certificado digital para firmar los documentos electrónicos. Si aún no configura el certificado debe ir al módulo facturación Electrónica<br>opólo Parainetros SII. Si el problema persiste contacte a soporte técnico         Predios por naule eventa<br>Predios por naule eventa<br>Predios por naules       Factura Electronica, total folios cargados 2, desde el 1212 hasta el: 1217         Itando de folios DTE<br>Folios DTE<br>Folios CTE<br>Folios DTE<br>Folios DTE<br>Folios DTE<br>Folios DTE<br>Folios DTE<br>Folios DTE<br>Folios DTE<br>Folios DTE<br>Folios DTE<br>Folios DTE<br>Folios DTE<br>Folios DTE<br>Folios DTE<br>Folios DTE<br>Folios DTE<br>Folios DTE<br>Folios DTE<br>Folios DTE                                                                                                    | Facturación                                                               | Empresa: ARIDOSYA SPA                                                                                                    |
| Parkin, de Usuario       Etado de Certificado Digital         Maestros       Projectanic:         Sucuralses       Organización:         Citeneres       Organización:         Productos       No se logor encontrar el certificado digital para firmar los documentos electrónicos. Si aún no configura el certificado debe ir al módulo facturación Electrónica         Precios de cientes       No se logor encontrar el certificado digital para firmar los documentos electrónicos. Si aún no configura el certificado debe ir al módulo facturación Electrónica         Precios de cientes       Etado de Folios         Precios por canal de ventas       Etado de Folios actuados o guados 2, desde et. 1212 hasta et. 1217         Reserved       Estado de folios cargados 2, desde et. 7742 hasta et. 1277         Reserved       Estado de folios cargados 2, desde et. 7742 hasta et. 1277         Reserved       Estado de folios cargados 2, desde et. 7742 hasta et. 1277         Reserved       Estado de folios cargados 2, desde et. 7742 hasta et. 1277         Reserved       Estado de folios cargados 3, desde et. 7742 hasta et. 17522         Reserved       Estado de social de ventas         Notas de devolución       Estaten folios actuados o nor actuare: debe socialitar folios en www.silid         Notas de devolución       Esten folios actuados o nor actuare: debe socialitar folios en www.silid                                                                                                    | SII - Fact, Electronica                                                   | Rut: 77096766-K                                                                                                    |
| Mestros       Estado de Certificado Dígital         Mestros       Propietraio:         Sournales       Organizadón:         Vidido Hasta:       Nos e logro encontrar el certificado dígital para firmar los documentos electrónicos. Si aún no configura el certificado debe ir al módulo facturación Electrónica         Predoctos de ventas       No se logro encontrar el certificado dígital para firmar los documentos electrónicos. Si aún no configura el certificado debe ir al módulo facturación Electrónica         Predoctos de ventas       No se logro encontrar el certificado dígital para firmar los documentos electrónicos. Si aún no configura el certificado debe ir al módulo facturación Electrónica         Predos de clientes       Estado de folios         Precios por canal de venta       Estado de folios         Precios por canal de venta       Factura Electronica. total folios cargados 2, desde el: 1212 hasta el: 1217         Mesimaz       Guala de Despacho Electronica, total folios cargados 8, desde el: 7742 hasta el: 77522         Moximientos       Notas de devolución         Notas de devolución       Existen folios aotados o o ora aotarse: debe solicitar folios en www.alid         Imagoen:       13                                                                                                    | Parám. de Usuario                                                         |                                                                                                    |
| Sucurales<br>Clientes<br>Productos<br>Formas de papos<br>Canalos de ventas<br>Vendedores<br>Transportes (vehículos - choferes)<br>Precios por sucuraal<br>Precios por sucuraal<br>Precios por sucuraal<br>Autorización de folios OTE<br>Estado de Folios<br>Facture Electronica, total folios cargados 8, desde et 7742 hasta et 77522<br>Usanza de ventas<br>Notas de ventas<br>Notas<br>Notas de ventas<br>Notas de ventas                                                                                                    | Maestros                                                                  | Estado de Certificado Dígital                                                                                                    |
| Sucrases<br>Clanetes<br>Productos<br>Formas de pagos<br>Canales de ventas<br>Vendedores<br>Vendedores<br>Vend |                                                                           | Propietario:                                                                                                    |
| Categories       Valido Hasta:         Productos       No se logro encontrar el certificado digital para firmar los documentos electrónicos. Si aún no configura el certificado debe ir al módulo Facturación Electrónica         Canales de ventas       No se logro encontrar el certificado digital para firmar los documentos electrónicos. Si aún no configura el certificado debe ir al módulo Facturación Electrónica         Transportes (vehículos - choferes)       Imagen: 1         Precios de clientes       Estado de Folios         Precios por sucursal       Factura Electronica, total folios cargados 2, desde et 1212 hasta et: 1217         Autorización de folios DTE       Estado de Despacho Electronica, total folios cargados 8, desde et 7742 hasta et: 77522         Movimientos       Esten dolos aootados o nor aootanse. debe solicitar folios en www.silid         Notas de eventas       Existen folios aootados o nor aootanse. debe solicitar folios en www.silid         Tunagagen: 13       13                                                                                                    | Sucursales                                                                | Organización:                                                                                                    |
| Productors       Formas de pagos         Canales de ventas       No se logro encontrar el certificado digital para firmar los documentos electrónicos. Si aún no configura el certificado debe ir al módulo Facturación Electrónica         Transportes (vehículos - choferes) <ul> <li>Precios de clientes</li> <li>Precios por sucursal</li> <li>Factura Electronica, total folios cargados 2, desde el: 1212 hasta el: 1217</li> <li>Usante 2</li> <li>Usante 2&lt;</li></ul>                                                                                                    | Categorías                                                                | Válido Hasta:                                                                                                    |
| Formas de pagos       Canales de ventas         Canales de ventas       Vendedores         Transportes (vehículos - choferes)                                                                                                    | Productos                                                                 |                                                                                                    |
| Canales de ventas<br>Vendedores<br>Transportes (vehículos - choferes)<br>Precios por sucural<br>Precios por sucural<br>Precios por sucural<br>Precios por sucural<br>Precios por sucural<br>Autorización de folios OTE<br>Estado de Folios<br>Facture Electronica, total folios cargados 2, desde et 1212 hasta et 1217<br>Usasere 2<br>Cuia de Despacho Electronica, total folios cargados 8, desde et 7742 hasta et 77522<br>Cuia de Despacho Electronica, total folios cargados 8, desde et 7742 hasta et 77522<br>Usasere 2<br>Estado de ventas<br>Notas de ventas<br>Notas de ventas<br>Notas de devolución<br>Timagen: 13                                                                                                    | Formas de pagos                                                           | No se logro encontrar el certificado dígital para firmar los documentos electrónicos. Si aún no configura el certiticado debe ir al módulo Facturación Electrónica |
| Transportes (veliculos - choferes)     Estado de Folios       Precios de clientes     Estado de Folios       Precios por sucursal     Factura Electronica, total folios cargados 2, desde et 1212 hasta et 1217       Autorización de folios DTE     Estado de Despacho Electronica, total folios cargados 8, desde et 7742 hasta et 77522       Movimientos     Requestion o por auoctarse, debe solicitar folios en www.silici       Notas de eventas     Notas de eventas       Notas de eventas     Existen folios auoctarse, debe solicitar folios en www.silici       Imageen: 13     13                                                                                                    | Canales de ventas                                                         | opción Parámetros SII. Si el problema persiste contacte a soporte técnico                                                                                          |
| Transportes (vehículos - choferes)     Estado de Folios       Precios de clientes     Estado de Folios       Precios por suaural     Estado de folios Cargados 2, desde et 1212 hasta et: 1217       Autorización de folios DTE     Estados de folios CDTE       Felados DTE     Estados de folios CDTE       Folios DTE Asignación Usuarios - Recep. Productos     Objecuádes 0       Movimientos     Notas de devolución       Notas de ventas     Existen folios aootados o cor aootarse: debe solicitar folios en uswesil cl       Imaggen: 13     13                                                                                                    | vendedores                                                                |                                                                                                    |
| Precios de clientes<br>Precios por sanal de venta<br>Precios por sucursal<br>Autorización de folios DTE<br>Estados de folios DTE<br>Folios DTE Asignación Usuarios - Recep. Productos<br>Movimientos<br>Notas de ventas<br>Notas de ventas<br>Notas de ventas<br>Notas de ventas<br>Notas de ventas<br>Notas de terretas<br>Notas de terretas<br>Notas<br>Notas de terretas<br>Notas<br>Not                                                                                                    | Transportes (vehículos - choferes)                                        | N. N. N. N. N. N. N. N. N. N. N. N. N. N                                                                                                    |
| Preciso por casuardal     Facture Electronica, total folios cargados 8, desde et 7742 hasta et 77522       Movimientos     Cogenative 0       Notas de ventas<br>Notas de ventas<br>Notas de ventas     Electronica, total folios congados 8, desde et 7742 hasta et 77522       Evidence 1000 processories     Electronica, total folios congados 8, desde et 7742 hasta et 77522                                                                                                    |                                                                           | Là<br>Estado de Folios                                                                                                    |
| Preciso por suita de reinal     Factura Electronica, total folios cargados 2, desde et 1212 hasta et 1217       Autorización de folios DTE<br>Estados de folios DTE<br>Estados de folios DTE     Usame 2       Estados de folios DTE<br>Estados de folios DTE     Usame 2       Movimientos     Usame 2       Notas de ventas<br>Notas de ventución     Existen folios aootados o por aootarse. debe solicitar folios en www.sil.cl       Existen folios aootados o por aootarse. debe solicitar folios en www.sil.cl       Imageen: 13                                                                                                    | Precios de clientes<br>Precios por capal de venta                         |                                                                                                    |
| Autorización de folios DTE<br>Estados de folios DTE<br>Folios DTE Asignación Usuarios - Recep. Productos<br>Movimientos<br>Notas de ventas<br>Notas de devolución<br>Estato folios a outados o por anotarse. debe solicitar folios en www.sil.cl<br>Imaggen: 13                                                                                                    | Precios por sucursal                                                      | Factura Electronica, total folios cargados 2, desde el: 1212 hasta el: 1217                                                                                        |
| Autorización de folios DTE<br>Estados de folios DTE<br>Folios DTE Asignación Usuarios - Recep. Productos<br>Movimientos<br>Notas de ventas<br>Notas de devolución<br>Existen folios acotados o cor acotarse: debe solicitar folios en www.sil.cl<br>Imaggen: 13                                                                                                    |                                                                           |                                                                                                    |
| Estados de foilos DE<br>Folios DE<br>Movimientos<br>Notas de ventas<br>Notas de devolución<br>Existen folios acotados o por apotarse. debe solicitar folios en www.sil.cl<br>Imaggen: 13                                                                                                    | Autorización de folios DTE                                                | Usados: Z Deponibles 0                                                                                                    |
| Cuia de Despacho Electronica, total folios cargados 8, desde el: 7742 hasta el: 77522  Cuisade devolución  Notas de ventas  Notas de ventas  Notas de devolución  Limagen: 13                                                                                                    | Estados de folios DTE<br>Folios DTE Asignación Usuarios - Recen Productos |                                                                                                    |
| Movimientos Notas de ventas Notas de devolución Existen folios acotados o por apotarse, debe solicitar folios en www.sil.d Imagen: 13                                                                                                    | Tonos DTE Asignación osuanos - Necep, Productos                           | Guia de Despacho Electronica, total folios cargados 8, desde el: 7742 hasta el: 77522                                                                              |
| Notas de ventas<br>Notas de devolución<br>Existen folios acotados o por acotarse, debe solicitar folios en www.sil.d<br>Imagen: 13                                                                                                    | Maximization                                                              | Usadoz 8 Disponible: 0                                                                                                    |
| Notas de ventas<br>Notas de devolución<br>Existen folios acotados o por acotarse, debe solicitar folios en www.sil.d<br>Imagen: 13                                                                                                    | Movimentos                                                                |                                                                                                    |
| Notas de devolución<br>Existen folios acotatados o cor acotarse. debe solicitar folios en www.sii.cl<br>Imagen: 13                                                                                                    | Notas de ventas                                                           |                                                                                                    |
| Imagen: 13                                                                                                    | Notas de devolución                                                       | Existen folios agotados o por agotarse, debe solicitar folios en www.sii.cl                                                                                        |
|                                                                                                    |                                                                           | Imagen: 13                                                                                                    |

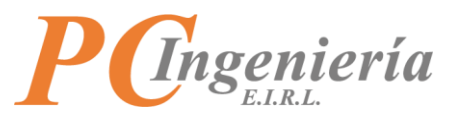

Estado de folios, entrega información sobre la condición en que se encuentran sus folios, en el siguiente ejemplo se muestran de Factura Electrónica y Guía de Despacho Electrónica, indicando los folios utilizados y los disponibles.

| ← → C 🔒 devisacapp.pcingenieria.cl/mod-app-opcional/fe/mod-inicio.php        | \$                                                                                    | 🖻 🚺 🗯 🔕 🗄          |
|------------------------------------------------------------------------------|---------------------------------------------------------------------------------------|--------------------|
| 🔢 Aplicaciones 🛛 Correo Institucional 💠 Tablero Tareas 💩 ISAC ® - PC Ingenie |                                                                                       | 💷 Lista de lectura |
| Vendedores                                                                   |                                                                                       |                    |
|                                                                              |                                                                                       |                    |
| Transportes (veniculos - choferes)                                           |                                                                                       |                    |
| Precios de clientes                                                          | Estado de Folios                                                                      |                    |
| Precios por canal de venta                                                   |                                                                                       |                    |
| Precios por sucursal                                                         | Factura Electronica, total folios cargados 2, desde el: 1212 hasta el: 1217           |                    |
| Autorización de folios DTE                                                   | Usados: 2                                                                             | Disponibles: 0     |
| Estados de folios DTE                                                        |                                                                                       |                    |
| Folios DTE Asignación Usuarios - Recep. Productos                            | Guia de Despacho Electronica, total folios cargados 8, desde el: 7742 hasta el: 77522 |                    |
|                                                                              |                                                                                       |                    |
|                                                                              | Usados: 8                                                                             | Disponibles: 0     |
| Movimientos                                                                  |                                                                                       |                    |
| Notas de ventas                                                              |                                                                                       |                    |
| Notas de devolución                                                          | là là                                                                                 |                    |
| Notas de generación de DTE                                                   | Existen folios agotados o por agotarse, debe solicitar folios en www.sii.cl           |                    |
|                                                                              |                                                                                       |                    |
| Boleta electrónica<br>Roleta no afecta o exenta electrónica                  |                                                                                       |                    |
| Guía de despacho electrónica                                                 | Anlicación movil                                                                      |                    |
| Factura electrónica                                                          | - Panascon mon                                                                        |                    |
| Factura no afectas o exentas electrónica                                     |                                                                                       |                    |
| Nota de crédito electrónica                                                  |                                                                                       |                    |
| Nota de debito electronica                                                   | 194C DTE<br>Versión 1.20211001                                                        |                    |
| Intercambio DTE                                                              | (APK)                                                                                 |                    |
|                                                                              |                                                                                       |                    |
| Importación XML-DTE Ventas                                                   |                                                                                       |                    |
| Libros Electrónicos                                                          |                                                                                       |                    |
|                                                                              |                                                                                       |                    |

Imagen: 14

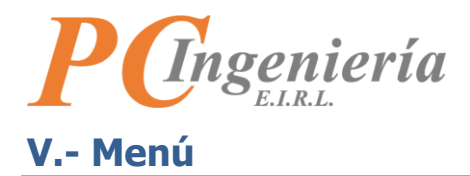

En la parte izquierda de la pantalla aparecerán las funcionalidades del sistema ISAC correspondientes al módulo de **Facturación Electrónica**.

| SAC. Super Admin - Comunes Generales - Administra                                            | xción * Módulos * Facturación Electrónica                                                  | мос -         |
|----------------------------------------------------------------------------------------------|--------------------------------------------------------------------------------------------|---------------|
| Parámetros                                                                                   | Módulo: Facturación Electrónica                                                            |               |
| Facturación                                                                                  | Empresa: GABRIEL MOYA INGENIERIA COMPUTACION E INFORMATICA EIRL                            |               |
| SII - Fact. Electrónica                                                                      | Rut: 76183223-9                                                                            |               |
| Parám. de Usuario                                                                            |                                                                                            |               |
| Maestros                                                                                     | Estado de Certificado Dígital                                                              |               |
| Sucursales                                                                                   | Propietario: Gabriel Moya Madrid<br>Organización: PC Ingeniería EIRL                       |               |
| Categorías<br>Productos                                                                      | Válido Hasta: 05-08-2022 08:14:22                                                          |               |
| Formas de pagos<br>Canales de ventas                                                         | Su certificado se encuentra vigente                                                        |               |
| Vendedores                                                                                   |                                                                                            |               |
| Transportes (vehiculos - choteres)                                                           | Estado de Folios                                                                           |               |
| Precios por canal de venta<br>Precios por sucursal                                           | Factura Electronica, total folios cargados 60, desde el: 0 hasta el: 1217                  |               |
| Autorización de folios DTE                                                                   | Usados: 49 DR                                                                              | ponibles: 11  |
| Estados de folios DTE<br>Folios DTE Asignación Usuarios - Recep. Productos                   | Factura No Afecta o Exenta Electronica, total folios cargados 10, desde el: 1 hasta el: 10 |               |
|                                                                                              | Usados 10 C                                                                                | isponibles: 0 |
| Novimientos                                                                                  | Boleta Electronica, total folios cargados 5, desde el: 1 hasta el: 5                       |               |
| Notas de ventas<br>Notas de devolución<br>Notas de generación de DTE                         | Usadox: 3                                                                                  | isponibles: 0 |
| Boleta electrónica                                                                           | Boleta Exenta Electronica, total folios cargados 1, desde el: 1 hasta el: 1                |               |
| Boleta no afecta o exenta electrónica<br>Guía de despacho electrónica                        | Usados: 1                                                                                  | isponibles: 0 |
| Factura electrónica<br>Factura no afectas o exentas electrónica                              | Guia de Despacho Electronica, total folios cargados 33, desde el: 1 hasta el: 7754         | 71. 40        |
| Nota de credito electrónica<br>Nota de débito electrónica                                    | Usados 12)                                                                                 | ponibles: 18  |
| Intercambio DTE                                                                              | Nota de Debito Electronica, total folios cargados 20, desde el: 1 hasta el: 20             |               |
| Importación XML-DTE Ventas                                                                   |                                                                                            | isponibles: 0 |
| Libros Electrónicos                                                                          | Nota de Credito Electronica, total folios cargados 40, desde el: 10 hasta el: 49           | isponibles: 0 |
| Procesos                                                                                     |                                                                                            |               |
| Certifica SII - Generar y enviar masivo de DTE                                               |                                                                                            | -             |
| Generar y enviar libro de ventas electrónico<br>Generar y enviar libro de quías electrónicas | Existen folios agotados o por agotarse, debe solicitar folios en www.sli.cl                |               |
| Generar y enviar resumen diario de ventas (ex<br>consumo de folios)                          |                                                                                            |               |
|                                                                                              | Aplicaciones del módulo                                                                    |               |
| Reportes                                                                                     | ISAC DTE Emisión-Recepción                                                                 |               |
| DTE Emitidos<br>Resumen IVA Débito y PPM                                                     | Versión 1.20211007<br>(APK)                                                                |               |
| Ventas Resumidas                                                                             |                                                                                            |               |
| Ventas por Edidos Web-Fono<br>Ventas por Pedidos Deliverys                                   | instructivo Aplicación<br>ia (PDF)                                                         |               |
| Ventas por Clientes                                                                          |                                                                                            |               |
| Ventas por Formas de Pago<br>Ventas por Canales de Ventas                                    |                                                                                            |               |
| Ventas detalle por Clientes                                                                  |                                                                                            |               |
| Clientes por Mayores/Menores Ventas<br>Clientes por Productos Comprados                      |                                                                                            |               |
| Devoluciones por Clientes                                                                    |                                                                                            |               |
| Devoluciones detalle por Clientes                                                            |                                                                                            |               |
|                                                                                              |                                                                                            | Ű             |

Imagen: 15

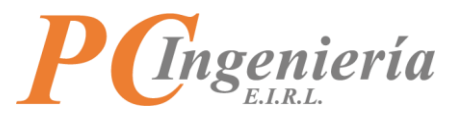

En la esquina superior derecha se encuentra el menú de usuario correspondiente a la sesión activa.

| <ul> <li>C          <ul> <li>devisacapp.pcingenieria.d/mod-app-base/contacom/mod-inicio.php</li> <li>D</li></ul></li></ul> |                                                                                    |  |  |  |       |  |
|----------------------------------------------------------------------------------------------------|------------------------------------------------------------------------------------|--|--|--|-------|--|
| 🗄 Aplicaciones 附 Correo Institucional 💠 Tablero Tareas 💩 ISAC® - PC Ingenie                                                |                                                                                    |  |  |  |       |  |
| ISAC. Super Admin - Comunes Generales - Administrat                                                                        | ión • Módulos • Contabilidad                                                       |  |  |  | мос 🕶 |  |
| Parámetros                                                                                                    | Módulo: Contabilidad                                                               |  |  |  | 6     |  |
| Contables                                                                                                    | Empresa: GABRIEL MOYA INGENIERIA COMPUTACION E INFORMATICA EIRL<br>Rut: 76183223-9 |  |  |  |       |  |
| Maestros                                                                                                    | Periodo: 2021-10                                                                   |  |  |  |       |  |
| Grupos de análisis<br>Análisis contables<br>Plan de cuentas<br>Config. Certificado capital                                 | Usuario activo<br>actualmente                                                      |  |  |  |       |  |
| Movimientos                                                                                                    |                                                                                    |  |  |  |       |  |
| Asientos<br>Saldos                                                                                                    |                                                                                    |  |  |  |       |  |
| Procesos                                                                                                    |                                                                                    |  |  |  |       |  |

Imagen: 16

En la parte inferior derecha está la sección **Aplicaciones del módulo**, donde aparece el enlace para descargar la **aplicación móvil ISAC DTE Emisión-Recepción** indicando su respectiva versión, debe asegurarse de siempre tener la versión más actualizada de la misma, cabe destacar que esta aplicación solamente está disponible para dispositivos Android (APK), de igual manera puede descargar el **instructivo de aplicación** correspondiente.

| → C                                                        | fe/mod-inicio.php                                                    | ☆ 🕑 🙆 🛸 🗐 🚺    |
|------------------------------------------------------------|----------------------------------------------------------------------|----------------|
| Aplicaciones 附 Correo Institucional 💠 Tablero Tareas 💩 ISA | © - PC Ingenie                                                       | 📰 Lista de lec |
|                                                            |                                                                      |                |
| Certifica SII - Generar y enviar masivo de DTE             |                                                                      |                |
| Constat y opyion libro do ventos electrónico               | Existen folios agotados o por agotarse, debe solicitar folios en www | v.sii.cl       |
| Generar y enviar libro de guías electrónicas               |                                                                      |                |
| Generar y enviar resumen diario de ventas (ex              |                                                                      |                |
| consumo de folios)                                         |                                                                      |                |
|                                                            | Aplicaciones del módulo                                              |                |
|                                                            |                                                                      |                |
| eportes                                                    | ٨                                                                    |                |
| men en la tra                                              | ISAC DTE Emisión-Recepción                                           |                |
| I E Emitidos<br>esumen IVA Débito y PPM                    | version 1.20211007<br>= (ΔΡΚ)                                        |                |
| esumentiva Debito y PPM                                    |                                                                      |                |
| entas Resumidas                                            |                                                                      |                |
| entas por Local                                            | Instructivo Aplicación                                               |                |
| entas por Pedidos Web-Fono                                 | 🔁 (PDF)                                                              |                |
| /entas por Pedidos Deliverys                               |                                                                      |                |
| /entas por Clientes                                        |                                                                      |                |
| /entas por Formas de Pago                                  |                                                                      |                |
| /entas por Canales de Ventas                               |                                                                      |                |
|                                                            | Imagen: 17                                                           |                |

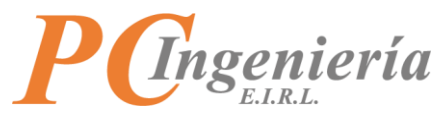

## V.A.- Importación XML de DTE Ventas

En el menú de funcionalidades debe ir al apartado "Movimientos" y seleccionar "Importación XML-DTE Ventas".

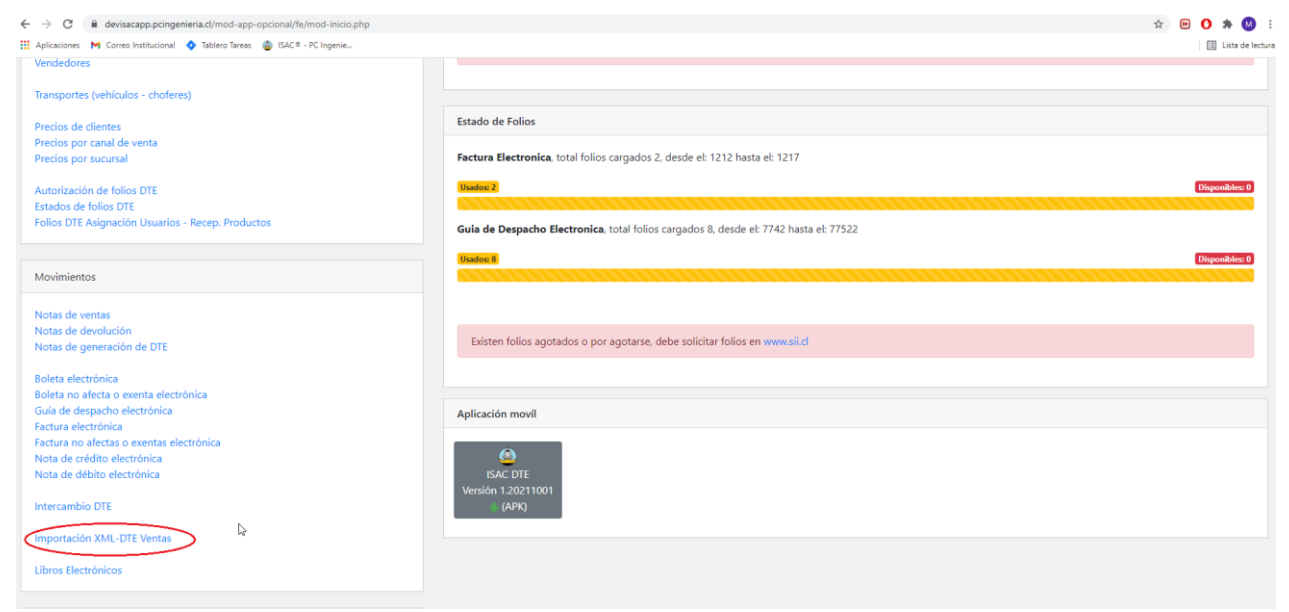

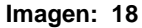

Una vez en la pantalla "**Importación Archivos XML - DTE**" en la parte izquierda aparecerá un rectángulo en el cual usted podrá cargar los archivos XML que necesite importar, ya sea mediante un cuadro de dialogo o arrastrando los archivos. Cabe destacar que usted podrá cargar uno o más archivos XML, siempre y cuando estos sean correspondientes a la empresa establecida en la **configuración de módulo**.

| ← → C 🔒 devisacapp.pcingenieria.cl/mod-app-opcional/fe/importardtexml.php                  | x) 😐 🔿 🗯 🙆 🗄                        |
|--------------------------------------------------------------------------------------------|-------------------------------------|
| 📰 Aplicaciones M Correo Institucional 💠 Tablero Tareas 🧔 ISAC® - PC Ingenie                | III Lista de lectura                |
| ISAC. Super Admin * Comunes Generales * Administración * Módulos * Facturación Electrónica | Moc -                               |
| Importación Archivos XML - DTE                                                             |                                     |
|                                                                                            |                                     |
|                                                                                            | Lista de Archivos Subidos Recientes |
|                                                                                            | Sin archivos subidos.               |
| Arrastre los archivos aquí                                                                 |                                     |
|                                                                                            |                                     |
| Abrir desde cuadro de dialogo                                                              |                                     |
|                                                                                            |                                     |
|                                                                                            |                                     |
| h                                                                                          |                                     |

Imagen: 19

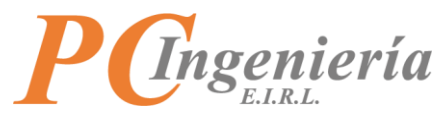

**Cuadro de dialogo**: Aparecerá una ventana con el explorador de archivos, en donde usted debe buscar la ubicación del o los archivos XML y seleccionar los que corresponda.

| ADII                                                                                                    |                                                                                                    |                                                                                                    |                                                                                                    |                                                     |                                                                                                    | ×   | <b>0</b> - 0                                              |
|----------------------------------------------------------------------------------------------------|----------------------------------------------------------------------------------------------------|----------------------------------------------------------------------------------------------------|----------------------------------------------------------------------------------------------------|-----------------------------------------------------|----------------------------------------------------------------------------------------------------|-----|-----------------------------------------------------------|
| > * 🛧 🦲 > Este                                                                                                    | equipo > Descargas > XML > XML                                                                                                    |                                                                                                    | ~                                                                                                    | õ                                                   | 🔎 Buscar en XML                                                                                                    |     | x 🗵 🔿 🔅                                                   |
| Organizar 👻 Nueva car                                                                                                    | peta                                                                                                    |                                                                                                    |                                                                                                    |                                                     | 811 • 0                                                                                                    | . 0 | I Lista de les                                            |
| Grandsom A<br>Formularia<br>WORKSACE<br>Effe expipe<br>Decreps<br>2xXII.<br>Contention<br>Contention<br>Contentio<br>Contention<br>Contentio<br>Cont | Norrise         OH         DOWNT7968/F6-K-11.aml           DHL DOWNT7968/F6-K-112.aml         DHL DOWNT998/F6-K-172.aml           DHL DOWNT998/F6-K-172.aml         DHL DOWNT998/F6-K-172.aml           DHL DOWNT998/F6-K-172.aml         DHL DOWNT998/F6-K-172.aml           DHL DOWNT998/F6-K-172.aml         DHL DOWNT998/F6-K-172.aml | Fechs de medificación<br>21-09-2021 Ibl6<br>20-09-2021 Ibl5<br>20-09-2021 Ibl2<br>20-09-2021 Ibl2<br>20-09-2021 Ibl2<br>20-09-2021 Ibl6<br>20-09-2021 Ibl6<br>06-10-2021 Ibl7 | Tipo<br>Documento XML<br>Documento XML<br>Documento XML<br>Documento XML<br>Documento XML<br>Documento XML | Tamaño<br>1<br>1<br>1<br>1<br>1<br>1<br>1<br>1<br>1 | 0 KB<br>0 KB<br>1 KB<br>1 KB | v   | Lista de Archivos Subidos Recientes Sin archivos subidos. |
| .og de Mensajes<br>09:23:53: Compo                                                                                                    | mente inicializado OK                                                                                                    |                                                                                                    |                                                                                                    |                                                     |                                                                                                    |     |                                                           |
|                                                                                                    |                                                                                                    |                                                                                                    |                                                                                                    |                                                     |                                                                                                    |     |                                                           |

#### Imagen: 20

Arrastrar los archivos: En el explorador de archivos debe buscar la ubicación del o los archivos XML a cargar, entonces tendrá que seleccionar según corresponda.

| Inicio       Compartir       Vista <ul> <li></li></ul>                                                                                                    | 🚽 📑 🖛 🛛 XML                   |           |                        |                       |                   |        |
|----------------------------------------------------------------------------------------------------|-------------------------------|-----------|------------------------|-----------------------|-------------------|--------|
| Face and the provide of the provide of the                                                      | nivo Inicio Compar            | rtir Vist | a                      |                       |                   |        |
| Acceso rápido <ul> <li>April 1000</li> <li>Tamaño</li> </ul> Acceso rápido <ul> <li>Dite %OWN77096766-K1xml</li> <li>21-09-2021 18:16</li> <li>Archivo de origen</li> <li>10 KB</li> <li>Dite OWN77096766-K1xml</li> <li>20-09-2021 12:52</li> <li>Archivo de origen</li> <li>10 KB</li> <li>Dite OWN77096766-K7742.xml</li> <li>20-09-2021 12:52</li> <li>Archivo de origen</li> <li>10 KB</li> <li>Dite DOWN77096766-K7742.xml</li> <li>20-09-2021 12:52</li> <li>Archivo de origen</li> <li>10 KB</li> <li>Dite DOWN77096766-K7750.xml</li> <li>20-09-2021 12:52</li> <li>Archivo de origen</li> <li>10 KB</li> <li>Dite DOWN77096766-K7752.xml</li> <li>27-09-2021 12:52</li> <li>Archivo de origen</li> <li>11 KB</li> <li>Dite DOWN77096766-K7754.xml</li> <li>20-09-2021 12:52</li> <li>Archivo de origen</li> <li>11 KB</li> <li>Dite DOWN77096766-K7754.xml</li> <li>20-09-2021 12:52</li> <li>Archivo de origen</li> <li>11 KB</li> </ul> <li>Dite DOWN77096766-K7754.xml</li> <li>20-09-2021 12:52</li> <li>Archivo de origen</li> <li>11 KB</li> <li>Dite DOWN77096766-K7754.xml</li> <li>20-09-2021 12:52</li> <li>Archivo de origen</li> <li>11 KB</li> <li>Dite DOWN77096766-K7754.xml</li> <li>20-09-2021 12:52</li> <li>Archivo de origen</li> <li>11 KB</li> <li>Archivo de origen</li> <li>11 KB</li> <li>Archivo de origen</li> <li>11 KB</li>                                                                                                    | → × ↑ 🔒 > Este                | equipo >  | Descargas > XML > XML  |                       |                   |        |
| cccso rápido       Imarcen: 21         cscritorio       Imarcen: 21                                                                                                    |                               | Nombre    | ^                      | Fecha de modificación | Тіро              | Tamaño |
| iscritorio Achivo de origen III NA<br>Descargas DTE DOWN77096766-K7742.xml 20-09-2021 12:52 Archivo de origen III NB<br>DTE DOWN77096766-K7742.xml 20-09-2021 12:52 Archivo de origen III NB<br>mágenes A DTE DOWN77096766-K7742.xml 20-09-2021 12:52 Archivo de origen III NB<br>500gle Drive (G: A DTE DOWN77096766-K7750.xml 20-09-2021 12:52 Archivo de origen III NB<br>500gle Drive (G: A DTE DOWN77096766-K7752.xml 27-09-2021 12:52 Archivo de origen III NB<br>500gle Drive (G: A DTE DOWN77096766-K7754.xml 20-09-2021 12:52 Archivo de origen III NB<br>500gle Drive (G: A DTE DOWN77096766-K7754.xml 20-09-2021 12:52 Archivo de origen III NB<br>500gle Drive (G: A DTE DOWN77096766-K7754.xml 20-09-2021 12:52 Archivo de origen III NB<br>500gle Drive (G: A DTE DOWN77096766-K7754.xml 20-09-2021 12:52 Archivo de origen III NB<br>500gle Drive (G: A DTE DOWN77096766-K7754.xml 20-09-2021 12:52 Archivo de origen III NB<br>500gle Drive (G: A DTE DOWN77096766-K7754.xml 20-09-2021 12:52 Archivo de origen III NB<br>500gle Drive (G: A DTE DOWN77096766-K7754.xml 20-09-2021 12:52 Archivo de origen III NB<br>500gle Drive (G: A DTE DOWN77096766-K7754.xml 20-09-2021 12:52 Archivo de origen III NB<br>500gle Drive (G: A DTE DOWN77096766-K7754.xml 20-09-2021 12:52 Archivo de origen III NB<br>500gle Drive (G: A DTE DOWN77096766-K7754.xml 20-09-2021 12:52 Archivo de origen III NB<br>500gle Drive (G: A DTE DOWN77096766-K7754.xml 20-09-2021 12:52 Archivo de origen III NB<br>500gle Drive (G: A DTE DOWN77096766-K7754.xml 20-09-2021 12:52 Archivo de origen III NB<br>500gle Drive (G: A DTE DOWN77096766-K7754.xml 20-09-2021 12:52 Archivo de Origen III NB<br>500gle Drive (G: A DTE DOWN77096766-K7754.xml 20-09-2021 12:52 Archivo de Origen III NB<br>500gle Drive (G: A DTE DOWN77096766-K7754.xml 20-09-2021 12:52 Archivo de Origen III NB<br>500gle Drive (G: A DTE DOWN77096766-K7754.xml 20-09-2021 12:52 Archivo de Origen III NB<br>500gle Drive (G: A DTE DOWN77096766-K7754.xml 20-09-2021 12:52 Archivo de Origen III NB<br>500gle Drive (G: A DTE DOWN77096766-K7754.xml 20-09-2021 12:52 Archivo de Origen III NB | 📌 Acceso rápido               |           | 0WN77096766-K 1 xml    | 21_00_2021 18-16      | Archivo de origen | 10 KB  |
| Descargas DTE DOWNT7096766-K7742.xml 20-09-2021 12:52 Archivo de origen 11 KB<br>DTE DOWNT7096766-K7742.xml 20-09-2021 12:52 Archivo de origen 10 KB<br>mágenes N DTE DOWNT7096766-K7750.xml 20-09-2021 12:52 Archivo de origen 11 KB<br>Soogle Drive (G; N DTE DOWNT7096766-K7752.xml 27-09-2021 15:44 Archivo de origen 11 KB<br>DTE DOWNT7096766-K7754.xml 20-09-2021 12:52 Archivo de origen 11 KB<br>NORKSPACE<br>te equipo<br>Descargas<br>Documentos<br>iscritorio<br>mágenes<br>Música<br>Disco local (C:)<br>Soogle Drive (G; P                                                                                                    | Escritorio 📌                  |           | 00WN77096766-K xml     | 20-09-2021 12:52      | Archivo de origen | 10 KB  |
| Documentos       Imagene:       10 FE       DOWN77096766-K7747.xml       20-09-2021 12:52       Archivo de origen       10 KB         Soogle Drive (G;       Imagene:       DTE       DOWN77096766-K7750.xml       20-09-2021 12:52       Archivo de origen       11 KB         Soogle Drive (G;       Imagene:       DTE       DOWN77096766-K7752.xml       27-09-2021 12:52       Archivo de origen       11 KB         N1 - Requerimiento:       DTE       DOWN77096766-K7754.xml       20-09-2021 12:52       Archivo de origen       11 KB         NORKSPACE       Imagene:       DTE       DOWN77096766-K7754.xml       20-09-2021 12:52       Archivo de origen       11 KB         NORKSPACE       Imagene:       DTE       DOWN77096766-K7754.xml       20-09-2021 12:52       Archivo de origen       11 KB         NORKSPACE       Imagene:       DTE       DOWN77096766-K7754.xml       20-09-2021 12:52       Archivo de origen       11 KB         Occumentos       Siscritorio       Siscritorio                                                                                                    | 🖌 Descargas 🛛 🖈               |           | 00WN77096766-K7742.xml | 20-09-2021 12:52      | Archivo de origen | 11 KB  |
| mágenes                                                                                                    | Documentos 🖈                  | DTE D     | OWN77096766-K7747.xml  | 20-09-2021 12:52      | Archivo de origen | 10 KB  |
| Soogle Drive (G: *                                                                                                    | Imágenes 🖈                    | DTE_C     | OWN77096766-K7750.xml  | 20-09-2021 12:52      | Archivo de origen | 11 KB  |
| M1 - Requerimiento:     Image: 21     M1 - Requerimiento:     Image: 21     M1 - Requerimiento:     Image: 21     M1 - Requerimiento:     M1 - Requerimiento:     Image: 21     M1 - Requerimiento:     M1 - Requerimiento:     Image: 21     M1 - Requerimiento:     M1 - Requerimiento:     Image: 21     M1 - Requerimiento:     M1 - Requerimiento:     M1 -                                                                                                    | Google Drive (G: 🖈            | DTE_C     | OWN77096766-K7752.xml  | 27-09-2021 15:44      | Archivo de origen | 11 KB  |
| sontacom<br>formularios<br>NORKSPACE<br>te equipo<br>Descargas<br>Documentos<br>iscritorio<br>mágenes<br>Música<br>Dbjetos 3D<br>//deos<br>Disco local (C:)<br>500gle Drive (G:)<br>PCIng-MOrtiz (S:)                                                                                                    | 01 - Requerimiento:           | DTE_C     | OWN77096766-K7754.xml  | 20-09-2021 12:52      | Archivo de origen | 11 KB  |
| Formularios<br>NORKSPACE<br>te equipo<br>Descargas<br>Documentos<br>iscritorio<br>mágenes<br>Música<br>Digetos 3D<br>Vídeos<br>Disco local (C;)<br>Google Drive (G;)<br>PCIng-MOrtiz (S;)                                                                                                    | contacom                      |           |                        |                       |                   |        |
| WORKSPACE te equipo Descargas Documentos iscritorio mágenes Música Dbjetos 3D //deos Disco local (C;) Google Drive (G;) PCIng-MOrtiz (S;)                                                                                                    | Formularios                   |           |                        |                       |                   |        |
| te equipo<br>Descargas<br>Documentos<br>iscritorio<br>mágenes<br>Música<br>Disco Iocal (C:)<br>Google Drive (G:)<br>PCIng-MOrtiz (S:)                                                                                                    | WORKSPACE                     |           |                        |                       |                   |        |
| te equipo<br>Descargas<br>Documentos<br>iscritorio<br>mágenes<br>Música<br>Dbjetos 3D<br>Vídeos<br>Disco local (C:)<br>Boogle Drive (G:)<br>PCIng-MOrtiz (S:)                                                                                                    | TOTALIACE                     |           |                        |                       |                   |        |
| Descargas<br>Documentos<br>iscritorio<br>mágenes<br>Música<br>Digetos 3D<br>Vídeos<br>Disco local (C:)<br>Soogle Drive (G:)<br>PCIng-MOrtiz (S:)                                                                                                    | Este equipo                   |           |                        |                       |                   |        |
| Documentos<br>Escritorio<br>mágenes<br>Música<br>Digetos 3D<br>Vídeos<br>Disco local (C:)<br>Soogle Drive (G:)<br>PCIng-MOrtiz (S:)<br>Imagen: 21                                                                                                    | <ul> <li>Descargas</li> </ul> |           |                        |                       |                   |        |
| Escritorio mágenes Música Dbjetos 3D Vídeos Disco local (C:) Soogle Drive (G:) PCIng-MOrtiz (S:) Imagen: 21                                                                                                    | Documentos                    |           |                        |                       |                   |        |
| mágenes<br>Música<br>Dbjetos 3D<br>//deos<br>Disco local (C:)<br>Soogle Drive (G:)<br>PCIng-MOrtiz (S:)<br>Imagen: 21                                                                                                    | Escritorio                    |           |                        |                       |                   |        |
| Música<br>Objetos 3D<br>/ídeos<br>Disco local (C:)<br>Soogle Drive (G:)<br>PCIng-MOrtiz (S:)                                                                                                    | Imágenes                      |           |                        |                       |                   |        |
| Dbjetos 3D<br>//deos<br>Disco local (C:)<br>Soogle Drive (G:)<br>PCIng-MOrtiz (S:)                                                                                                    | Música                        |           |                        |                       |                   |        |
| //deos<br>Disco local (C:)<br>Google Drive (G:)<br>PCIng-MOrtiz (S:)                                                                                                    | Objetos 3D                    |           |                        |                       |                   |        |
| Disco local (C:)<br>Google Drive (G:)<br>PCIng-MOrtiz (S:)                                                                                                    | Vídeos                        |           |                        |                       |                   |        |
| Google Drive (G;)<br>PCIng-MOrtiz (S:)                                                                                                    | Disco local (C:)              |           |                        |                       |                   |        |
| PCIng-MOrtiz (S:)                                                                                                    | Google Drive (G)              |           |                        |                       |                   |        |
| Imagen: 21                                                                                                    | DClass MOstics (Si)           |           |                        |                       |                   |        |
|                                                                                                    | F Cing-WOruz (3:)             |           |                        | Imagen: 21            |                   |        |

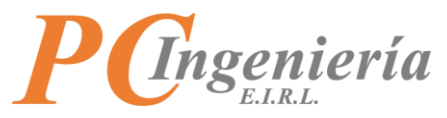

Se requiere arrastrar los elementos seleccionados al sistema ISAC, en el sector "Arrastre los archivos aquí".

| 🔄 📑 🗢 🛛 XML              |                                  |                       |                   | -         | 🗙 🗰 🗰 Kredencia 🗙 🔷 Tablero IF 🗙 🙆 ISAC®            | F x 💩 ISAC® - F x + 💿 🦷                    |
|--------------------------|----------------------------------|-----------------------|-------------------|-----------|-----------------------------------------------------|--------------------------------------------|
| Inicio Compa             | artir Vista                      |                       |                   |           |                                                     | n ancional <i>lfa li</i> mnartardt 🔥 🔯 🛕 🚖 |
| 🗠 🛧 📙 > Est              | e equipo → Descargas → XML → XML | ~                     | 🕑 🔎 Busca         | ar en XML | C -> C •• devisacapp.pcingemena.cl/mod-ap           |                                            |
| ^                        | Nombra                           | Fecha de modificación | Tine              | Tamaño    | Aplicaciones M Correo Institucional 💠 Tablero Tares | s 🚇 ISAC® - PC Ingenie                     |
| cceso rápido             |                                  |                       | npo               | 1011010   | TOLO                                                |                                            |
| scritorio 🖈              | DIE_DOWN/7096/66-K 1.xml         | 21-09-2021 18:10      | Archivo de origen | IU KB     | ISAC.                                               |                                            |
| escargas 🖈               | DTE_DOWN77096766-K.XMI           | 20-09-2021 12:52      | Archivo de origen | 10 KB     | Importación Archivos XMI DTE                        |                                            |
| ocumentos 🖈              | DTE_DOWN77090760*K7742.xml       | 20-09-2021 12:52      | Archivo de origen | 10 KB     | Importación Archivos Aivie - DTE                    |                                            |
| mágenes 🖈                | DTE_DOWN77096766-K7750.xml       | 20-09-2021 12:52      | Archivo de origen | 11 KB     |                                                     |                                            |
| Soogle Drive 🖈           | DTE DOWN77096766-K7752.xml       | 27-09-2021 15:44      | Archivo de origen | 11 KB     |                                                     | -                                          |
| 1 - Requerimier          | DTE_DOWN77096766-K7754.xml       | 20-09-2021 12:52      | Archivo de origen | 11 KB     |                                                     | Lista de Archivos Subidos Recientes        |
| ontecom                  |                                  |                       |                   |           |                                                     |                                            |
| mucom                    |                                  |                       |                   |           |                                                     | Sin archivos subidos.                      |
| initialities             |                                  |                       |                   |           |                                                     |                                            |
| VUNKSPACE                |                                  |                       |                   |           | Arrastre los                                        |                                            |
| e equipo                 |                                  |                       |                   |           | Alfastie los                                        |                                            |
| escargas                 |                                  |                       |                   |           | archivos aqui                                       |                                            |
| ocumentos                |                                  |                       |                   |           |                                                     |                                            |
| critorio                 |                                  |                       |                   |           |                                                     |                                            |
| nágenes                  |                                  |                       |                   |           | Abrit 🗙 sde quadro de dialogo                       |                                            |
| lúsica                   |                                  |                       |                   |           |                                                     |                                            |
| bietos 3D                |                                  |                       |                   |           | + Copiar                                            |                                            |
| *                        |                                  |                       |                   |           |                                                     |                                            |
| deos                     |                                  |                       |                   |           |                                                     |                                            |
| deos                     |                                  |                       |                   |           |                                                     |                                            |
| ideos<br>isco local (C:) |                                  |                       |                   |           |                                                     |                                            |

Imagen: 22

Una vez complete el paso anterior satisfactoriamente comenzará la carga de los archivos XML. Cuando la carga sea efectuada correctamente aparece el siguiente **indicador de estado de carga**.

| ← → C 🔒 devisacapp.pcingenieria.cl/mod-app-opcional/te/importardtexml.php#uploaderFilewhh7djytvvn | x 🖻 🗘 🗯 🔕 :                                           |
|---------------------------------------------------------------------------------------------------|-------------------------------------------------------|
| 🗰 Aplicaciones 附 Correo Institucional 💠 Tablero Tareas 🚳 ISAC® - PC Ingenie                       | II Lista de lectura                                   |
| ISAC, Super Admin * Comunes Generales * Administración * Módulos * Facturación Bloctrónica        | мос •                                                 |
| Importación Archivos XML - DTE                                                                    |                                                       |
|                                                                                                   |                                                       |
|                                                                                                   | Lista de Archivos Subidos Recientes                   |
|                                                                                                   | DTE_DOWN77096766-K7754.xml - Status: Carga Completada |
| Arrastre los archivos aquí                                                                        | 100%                                                  |
| Abrir desde cuadro de dialogo                                                                     |                                                       |
| Ş                                                                                                 |                                                       |
|                                                                                                   |                                                       |

Imagen: 23

Si el folio del archivo XML ya existe en el sistema ISAC este no se cargará.

| $\leftrightarrow$ $\rightarrow$ C $\$ devisacapp.pcingenieria.cl/mod-app-opcional/fe/importardtexml.php#uploaderFile | e2bj1iyka15u  |                                                                                                 | 🖈 🕑 🔁 🗰 E          |
|----------------------------------------------------------------------------------------------------|---------------|-------------------------------------------------------------------------------------------------|--------------------|
| 🗰 Aplicaciones 🛛 Correo Institucional 💠 Tablero Tareas 💩 ISAC® - PC Ingenie                                          |               |                                                                                                 | 🔝 Lista de lectura |
| ISAC. Super Admin * Comunes Generales * Administración * Módulos * Facturación                                       | n Electrónica |                                                                                                 | мос -              |
| Importación Archivos XML - DTE                                                                                       |               |                                                                                                 |                    |
|                                                                                                    |               |                                                                                                 |                    |
|                                                                                                    |               | Lista de Archivos Subidos Recientes                                                             |                    |
|                                                                                                    |               | DTE_DOWN77096766-K7754.xml - Status: ISAC API: El archivo de folio xml ya existe, no se cargará |                    |
| Arrastre los archivos aquí                                                                                           |               |                                                                                                 |                    |
|                                                                                                    |               |                                                                                                 |                    |
| Abrir desde cuadro de dialogo                                                                                        |               |                                                                                                 |                    |
| 2                                                                                                    |               |                                                                                                 |                    |
|                                                                                                    |               |                                                                                                 |                    |
| 1                                                                                                    |               |                                                                                                 |                    |

Imagen: 24

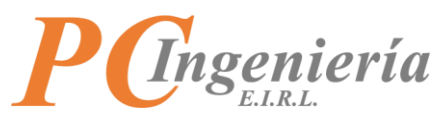

Si el archivo XML no corresponde a la empresa establecida en la **configuración de modulo** este no se cargará.

| ← → C ■ devisecapp.pdngenieri.ad/mod-app-opcional/fi/importantiermt.php#uploaderFile3y3i43ikiun           III Aplications         M Come Institucional         I Tablero Taress         I SAC # - PC Ingenie | 🖈 🗵 🗘 📩 🖬                                                                                                    |
|----------------------------------------------------------------------------------------------------|----------------------------------------------------------------------------------------------------|
| ISAC, Super Admin * Comunes Generales * Administración * Módulos * Facturación Electrónica                                                                                                    | мос •                                                                                                    |
| mportación Archivos XML - DTE                                                                                                    |                                                                                                    |
| Arrastre los archivos aquí                                                                                                    | Lista de Archivos Subidos Recientes DTE_DOWN77096766-K7754.xml - Status: ISAC API: El archivo de autorización de folios que esta ingresando al sistema no corresponde a la empresa en proceso, RE (Rut Empresa) no válido |
| Abrir desde cuadro de dialogo                                                                                                    |                                                                                                    |
| 4                                                                                                    |                                                                                                    |

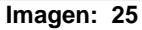

Una vez termine el proceso de carga de archivos XML puede volver a la pantalla anterior pulsando el botón "Facturación Electrónica".

| ← → C 🔒 devisacapp.pcingenieria.cl/mod-app-opcional/fe/importardtexml.php#uploaderFile3y3i43ikiun | x 🙂 🔿 🔅 🔕 :                                                                                                    |
|---------------------------------------------------------------------------------------------------|----------------------------------------------------------------------------------------------------|
| 🔛 Aplicaciones M Correo Institucional 💠 Tablero Tareas 🚳 ISAC 🏾 - PC Ingenie                      | III Lista de lectura                                                                                                    |
| ISAC, Super Admin * Comunes Generales * Administración * Módulos                                  | MOC *                                                                                                    |
| Importación Archivos XML - DTE                                                                    |                                                                                                    |
|                                                                                                   |                                                                                                    |
|                                                                                                   | Lista de Archivos Subidos Recientes                                                                                                    |
|                                                                                                   | DTE_DOWN77096766-K7754.xml - Status: ISAC API: El archivo de autorización de folios que esta ingresando al sistema no<br>corresponde a la empresa en proceso. RE (But Empresa) no válido. |
| Arrastre los archivos aquí                                                                        | en elle en en en en en en en en en en en en en                                                                                                    |
|                                                                                                   |                                                                                                    |
| Abrir desde cuadro de dialogo                                                                     |                                                                                                    |
|                                                                                                   |                                                                                                    |
|                                                                                                   |                                                                                                    |
|                                                                                                   |                                                                                                    |
| Log de Mensajes                                                                                   |                                                                                                    |
|                                                                                                   | 1                                                                                                    |
| 09:33:30: Todas las cargas han finalizado                                                         |                                                                                                    |
| 09:33:29: Comenzando la carga de #3y3i43ikiun                                                     |                                                                                                    |
| 09:33:29: Nuevo archivo agregado #3y3i43ikiun                                                     |                                                                                                    |
| 09:33:22: Componente inicializado OK                                                              |                                                                                                    |
|                                                                                                   |                                                                                                    |

Imagen: 26

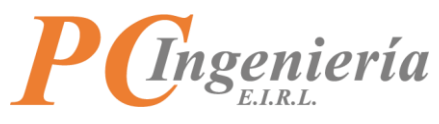

# V.B.- Corrección de Direcciones de Clientes

En el menú de funcionalidades debe ir al apartado "Maestros" y seleccionar "Clientes"

| ← → C                                                                                                    | x 🖻 🔿 🛪 🔕                                                                                                    |
|----------------------------------------------------------------------------------------------------|----------------------------------------------------------------------------------------------------|
| 👯 Aplicaciones 🛛 Correo Institucional 💠 Tablero Tareas 🚳 ISAC® - PC Ingenie                              | III Lista de lectur                                                                                                    |
| ISAC. Super Admin * Comunes Generales * Administración * Módulos * Tacturad                              | on Dectórica MOC •                                                                                                    |
| Parámetros                                                                                               | Módulo: Facturación Electrónica                                                                                                    |
| Facturación<br>SII - Fact. Electrónica<br>Parám. de Usuario                                              | Empresa: ARIDOSYA SPA<br>Rut: 77096766-K                                                                                                    |
| Maestros                                                                                                 | Estado de Certificado Digital                                                                                                    |
| Sucursales<br>Clients<br>Catego Mas<br>Productos<br>Formas de pagos<br>Canales de ventas<br>Vendedores   | Propietario:<br>Organización:<br>Válido Hasta:<br>No se logro encontrar el certificado dígital para firmar los documentos electrónicos. Si aún no configura el certiticado debe ir al módulo Facturación Electrónica<br>opción Parámetros SIL Si el problema persiste contacte a soporte técnico |
| Transportes (vehículos - choferes)                                                                       |                                                                                                    |
| Precios de clientes<br>Precios por canal de venta<br>Precios por sucursal                                | Estado de Folios<br>Factura Electronica, total folios cargados 2, desde el: 1212 hasta el: 1217                                                                                                    |
| Autorización de folios DTE<br>Estados de folios DTE<br>Folios DTE Asignación Usuarios - Recep. Productos | Chipontales () Chipontales () Guia de Despacho Electronica, total folios cargados 9, desde ek 7742 hasta ek 77529                                                                                                    |
| Movimientos                                                                                              | Usales ()                                                                                                    |

Imagen: 27

En la pantalla "Clientes" es necesario corregir de manera manual la información correspondiente a la "Dirección de Cliente" y "Direcciones de despacho del Cliente", esto debido a que en el momento de realizar la importación del XML la información correspondiente a "Dirección de Cliente" y "Direcciones de despacho del Cliente" estos datos son almacenados tal cual vienen de origen, lo cual amerita corregirlos manualmente.

En primer lugar, debe seleccionar el cliente correspondiente, con el botón "Buscar" del menú superior.

| 🗧 🔶 C 👔 devisacapp.pcingenieria.cl/mod-app-opcional/fe/clientes.php |                                                                    |                   |                 |               |  | 🖈 🖻 🚺 🗯 🙆 🗄     |  |                   |
|---------------------------------------------------------------------|--------------------------------------------------------------------|-------------------|-----------------|---------------|--|-----------------|--|-------------------|
| Aplicaciones                                                        | M Correo Institucional 💠 Tablero Tareas 💩 ISAC 🛛 - PC Ingenie      |                   |                 |               |  |                 |  | 🔠 Lista de lectur |
| ISAC.                                                               | Super Admin * Comunes Generales * Administración * Módulos * Fadur | ación Electrónica |                 |               |  |                 |  | MOC -             |
| lientes                                                             |                                                                    |                   |                 |               |  |                 |  |                   |
| Nuevo Grab                                                          | r Buscar Anterior Siguiente Deshacer Eliminar                      |                   |                 |               |  |                 |  |                   |
| ID:                                                                 | • 0 Rut * 💈                                                        |                   | 0 ~             |               |  |                 |  |                   |
| Nom./Raz.Social:                                                    | •                                                                  |                   |                 | Nom.Fantasía: |  |                 |  |                   |
| Dirección de (                                                      | liente                                                             |                   |                 |               |  |                 |  |                   |
| Calle:                                                              | •                                                                  |                   |                 | Núm.: *       |  | Inf. Adicional: |  |                   |
| Región                                                              | - Solerright -                                                     | Comuna •          | - Seleccionar - |               |  | Coded *         |  |                   |
| negion                                                              | - Jelectional -                                                    | Comunit.          | - Seleccional - |               |  | 00000.          |  |                   |
| Datos de Con                                                        | acto                                                               |                   |                 |               |  |                 |  |                   |
| Fono Principal:                                                     | •                                                                  | Otro Fono:        |                 |               |  | F.Móvil:        |  |                   |
| E-Ma                                                                | k                                                                  | Sitio web:        |                 |               |  |                 |  |                   |
| Gire                                                                |                                                                    |                   |                 |               |  |                 |  |                   |
| Giro                                                                | •                                                                  |                   |                 |               |  |                 |  |                   |
| Giro:                                                               |                                                                    |                   |                 |               |  |                 |  |                   |
| Formas de Pa                                                        | <b>Jo</b>                                                          |                   |                 |               |  |                 |  |                   |
| Pago con Chequ                                                      | . 🗆                                                                |                   |                 |               |  |                 |  |                   |
|                                                                     |                                                                    |                   |                 |               |  |                 |  |                   |
| Persona de Co                                                       | ntacto                                                             |                   |                 |               |  |                 |  |                   |
| Contact                                                             | 8                                                                  |                   |                 |               |  |                 |  |                   |
| Datos para De                                                       | spacho                                                             |                   |                 |               |  |                 |  |                   |
|                                                                     |                                                                    |                   |                 |               |  |                 |  |                   |
| India Daraash                                                       |                                                                    |                   |                 |               |  |                 |  |                   |
| muic. Despach                                                       | a                                                                  |                   |                 |               |  |                 |  |                   |

Imagen: 28

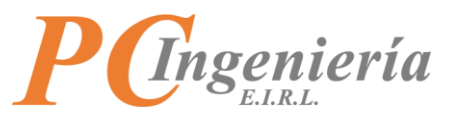

Aparecerá una pantalla con todos los registros existentes, en donde usted podrá filtrar por campos específicos como el **ID**, **Rut**, **Nom./Raz.Social**, **Nom.Fantasía**, **Fono Principal** y **E-Mail**. Todo esto buscando facilitar la búsqueda de un registro en especial.

| $\leftarrow \   \rightarrow \   {\tt G}$ | C a deviacapp.gcingenieria.d/mcd-app.opcional/fe/dientes.php |                |                             |              |                                   |               |             |                                              |               |        |    |                  |
|------------------------------------------|--------------------------------------------------------------|----------------|-----------------------------|--------------|-----------------------------------|---------------|-------------|----------------------------------------------|---------------|--------|----|------------------|
| Aplicaciones                             | M Correo I                                                   | nstitucional 🔇 | 🕨 Tablero Tareas 🏼 🎍 ISAC 🖲 | - PC Ingenie |                                   |               |             |                                              |               |        |    | Lista de lectura |
| ISAC<br>Clientes                         | Búsqueo                                                      | la: Cliente    | ner Fonersler 7 – Administr | ación 🔻 146  | dular 🛪 - tecturentia ricettianes |               |             |                                              |               |        | ×  | MOC *            |
| Nuevo Gra                                | ID:<br>Fono Princip                                          | al:            |                             |              | Rut:<br>E-Mail:                   |               | Nom./Raz.So | ocial:                                       | Nom.Fantasía: |        |    |                  |
| Nom/Raz.Soci                             | Filtrar V                                                    | olver - Cancel | ar                          |              |                                   |               |             |                                              |               |        |    |                  |
| Dirección de                             | Se enco                                                      | intraron 7 re  | sultados                    |              |                                   |               |             |                                              |               |        |    |                  |
| Regić                                    | Acc.                                                         | ID Cliente     | Rut                         | Razón Socia  | d                                 | Nom. Fantasia |             | Dirección                                    | Fono          | E-Mail | 18 |                  |
| Datas da Ca                              | Sel.                                                         | 1              | 76457034-0                  | SBH SPA      | TORA 1444451 5 4                  |               |             | MONJITAS 550 19                              | 33994249      |        | 1  |                  |
| Datos de Co                              | Sel.                                                         | 2              | 76391153-0                  | GAMA-BET     | IORA MAVASA S.A.                  |               |             | NAROLEON 2027 41                             |               |        | 18 |                  |
| Fono Princip                             | Sel.                                                         | 4              | 76124467-1                  | BRAMAL IN    | GENIERIA Y CONSTRUCCION LIMITADA  |               |             | OSCAR BOEHME 7498                            |               |        | 18 |                  |
| E-I                                      | Sel.                                                         | 5              | 76948230-K                  | CONSTRUC     | TORA DE VICENTE SA                |               |             | AVENIDA APOQUINDO 6550 OFICINA 1001 66339988 |               |        | 1  |                  |
| Circ                                     | Sel.                                                         | 6              | 76258598-7                  | CONSTRUC     | TORA CAMPOS DE CHILE SPA          |               |             | TOBALABA 281 101 Local                       | 33994249      |        |    |                  |
| Giro                                     | Sel.                                                         | 7              | 76230125-3                  | CONSTRUC     | TORA DE VICENTE EDIFICACION SA    |               |             | AVENIDA APOQUINDO 6550 OFICINA 1001          |               |        |    |                  |
| (St                                      |                                                              |                |                             |              |                                   |               |             |                                              |               |        |    |                  |
| Formas de Pa                             | igo                                                          |                |                             |              |                                   |               |             |                                              |               |        |    |                  |
| Pago con Unequ                           | <i>*</i> : U                                                 |                |                             |              |                                   |               |             |                                              |               |        |    |                  |
| Persona de C                             | ontacto                                                      |                |                             |              |                                   |               |             |                                              |               |        |    |                  |
| Contact                                  | to:                                                          |                |                             |              |                                   |               |             |                                              |               |        |    |                  |
| Datos para D                             | espacho                                                      |                |                             |              |                                   |               |             |                                              |               |        |    |                  |
| India Despach                            | in                                                           |                |                             |              |                                   |               |             |                                              |               |        |    |                  |

Imagen: 29

Una vez se ha identificado el registro deseado, se deberá seleccionar haciendo clic en "Sel."

| $\leftrightarrow \ \ni \ {\tt G}$ | > C 🕯 devisacapp.pcingenieria.cl/mod-app-opcional/fe/clientes.php |                     |                           |              |                                    |               |                                 |                                              |               |        |   |        |               |
|-----------------------------------|-------------------------------------------------------------------|---------------------|---------------------------|--------------|------------------------------------|---------------|---------------------------------|----------------------------------------------|---------------|--------|---|--------|---------------|
| Aplicaciones                      | s M Corr                                                          | eo Institucional    | Tablero Tareas            | - PC Ingenie |                                    |               |                                 |                                              |               |        |   | 🔝 List | ta de lectura |
| ISAC                              | Supar                                                             | Admin T Come        | unor Conorslor 🔻 Administ | neide w 184  | idulos 🛪 - Eschurscher Electronica |               |                                 |                                              |               |        |   |        | мос -         |
| Clientes                          | Búsqu                                                             | eda: Cliente        | es                        |              |                                    |               |                                 |                                              |               |        | × |        |               |
| Nuevo Gra                         |                                                                   |                     |                           |              |                                    |               |                                 |                                              |               |        |   |        |               |
|                                   | ID:                                                               |                     |                           |              | Rut:                               |               | Nom./Raz.S                      | ocial:                                       | Nom.Fantasía: |        |   | 1      |               |
|                                   | Fono Prir                                                         | icipal:             |                           |              | E-Mail:                            |               |                                 |                                              |               |        |   | 1      |               |
| Nom/Raz.Soci                      |                                                                   |                     |                           |              |                                    |               |                                 |                                              |               |        |   |        |               |
|                                   | Filtrar                                                           | Volver - Cancel     | lar                       |              |                                    |               |                                 |                                              |               |        |   |        |               |
| Dirección de                      |                                                                   |                     |                           |              |                                    |               |                                 |                                              |               |        |   |        |               |
| Cal                               | Se ei                                                             | ncontraron 7 re     | esultados                 |              |                                    |               |                                 |                                              |               |        |   |        |               |
| Regid                             | Acc.                                                              | ID Cliente          | Rut                       | Razón Socia  | al                                 | Nom. Fantasia |                                 | Dirección                                    | Fono          | E-Mail |   |        |               |
|                                   | Sel                                                               | 1                   | 76457034-0                | SBH SPA      |                                    |               |                                 | MONJITAS 550 19                              | 33994249      |        |   |        |               |
| Datos de Co                       | L.                                                                | 2                   | 76893660-9                | CONSTRUC     | TORA MAVASA S.A.                   |               |                                 | HERNANDO DE AGUIRRE 194 63                   |               |        |   |        |               |
| Fono Princip                      | Sel.                                                              | 3                   | 76381153-0                | GAMA-BETA    | A DESARROLLOS S.A.                 |               |                                 | NAPOLEON 3037 41                             |               |        |   |        |               |
| F-I                               | Sel.                                                              | 4                   | 76124467-1                | BRAMAL IN    | IGENIERIA Y CONSTRUCCION LIMI      | TADA          |                                 | OSCAR BOEHME 7498                            |               |        |   |        |               |
|                                   | Sel.                                                              | 5                   | 76948230-К                | CONSTRUC     | TORA DE VICENTE SA                 |               |                                 | AVENIDA APOQUINDO 6550 OFICINA 1001 66339988 |               |        |   |        |               |
| Giro                              | Sel.                                                              | 6                   | 76258598-7                | CONSTRUC     | TORA CAMPOS DE CHILE SPA           |               | TOBALABA 281 101 Local 33994249 |                                              |               |        |   |        |               |
| Gr                                | Sel.                                                              | 7                   | 76230125-3                | CONSTRUC     | TORA DE VICENTE EDIFICACION S      | A             |                                 | AVENIDA APOQUINDO 6550 OFICINA 1001          |               |        |   |        |               |
|                                   |                                                                   |                     |                           |              |                                    |               |                                 |                                              |               |        |   |        |               |
| Formas de P                       | ago                                                               |                     |                           |              |                                    |               |                                 |                                              |               |        |   | -87    |               |
| Pago con Cheq                     | pe: 🗌                                                             |                     |                           |              |                                    |               |                                 |                                              |               |        |   |        |               |
|                                   |                                                                   |                     |                           |              |                                    |               |                                 |                                              |               |        |   |        |               |
| Persona de O                      | Contacto                                                          |                     |                           |              |                                    |               |                                 |                                              |               |        |   |        |               |
| Contai                            | cto:                                                              |                     |                           |              |                                    |               |                                 |                                              |               |        |   |        |               |
|                                   |                                                                   |                     |                           |              |                                    |               |                                 |                                              |               |        |   |        |               |
| Datos para D                      | espacho                                                           |                     |                           |              |                                    |               |                                 |                                              |               |        |   |        |               |
|                                   |                                                                   |                     |                           |              |                                    |               |                                 |                                              |               |        |   |        |               |
| Indic. Despac                     | tha:                                                              |                     |                           |              |                                    |               |                                 |                                              |               |        |   |        |               |
|                                   |                                                                   | addread area of the |                           |              |                                    |               |                                 |                                              |               |        |   |        |               |

Imagen: 30

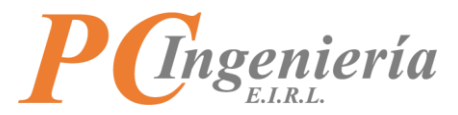

Una vez seleccionado será visible la información correspondiente al cliente.

| ← → C             | C 🗎 devisacapp.pcingenieria.cl/mod-app.opcional/fe/clientes.php 🏠 🖻 🔿 🔅 🖸 |                          |               |                                    |                    |  |  |
|-------------------|---------------------------------------------------------------------------|--------------------------|---------------|------------------------------------|--------------------|--|--|
| Aplicaciones      | M Correo Institucional 💠 Tablero Tareas 💩 ISAC® - PC Ingenie              |                          |               |                                    | 💷 Lista de lectura |  |  |
| ISAC.             | Super Admin * Comunes Generales * Administración * Módulos * Facturació   |                          |               |                                    | MOC -              |  |  |
| Clientes          |                                                                           |                          |               |                                    |                    |  |  |
| Nuevo Grabar      | Buscar Anterior Siguiente Deshacer Eliminar                               |                          |               |                                    |                    |  |  |
| ID: *             | 2 Rut • 76893                                                             | 660 9                    | ~             |                                    |                    |  |  |
| Nom/Raz.Social: * | CONSTRUCTORA MAVASA S.A.                                                  |                          | Nom.Fantasía: |                                    |                    |  |  |
|                   |                                                                           |                          |               |                                    |                    |  |  |
| Dirección de Cl   | lente                                                                     |                          |               |                                    |                    |  |  |
| Calle: *          | HERNANDO DE AGUIRRE 194 63                                                |                          | Núm: *        | Inf. Adicional:                    |                    |  |  |
| Región: *         | METROPOLITANA                                                             | Comuna:      PROVIDENCIA |               | <ul> <li>Ciudad: STGD .</li> </ul> |                    |  |  |
|                   |                                                                           |                          |               |                                    |                    |  |  |
| Datos de Conta    | icto                                                                      |                          |               |                                    |                    |  |  |
| Fono Principal: * |                                                                           | Otro Fono:               |               | F.Mdvil:                           |                    |  |  |
| E-Mail:           |                                                                           | Sitio web:               |               |                                    |                    |  |  |
|                   |                                                                           | B                        |               |                                    |                    |  |  |
| Giro              |                                                                           |                          |               |                                    |                    |  |  |
| Giro: *           | CONSTRUCCION DE EDIFICIOS PARA USO RESID                                  |                          |               |                                    |                    |  |  |
| Formas de Pag     | o                                                                         |                          |               |                                    |                    |  |  |
| Pago con Cheque:  |                                                                           |                          |               |                                    |                    |  |  |
|                   |                                                                           |                          |               |                                    |                    |  |  |
| Persona de Cor    | ntacto                                                                    |                          |               |                                    |                    |  |  |
| Contacto:         |                                                                           |                          |               |                                    |                    |  |  |
| Datos para Des    | pacho                                                                     |                          |               |                                    |                    |  |  |
|                   |                                                                           |                          |               |                                    |                    |  |  |
| Indic. Despacho:  |                                                                           |                          |               |                                    |                    |  |  |
|                   | 1                                                                         | l en a                   |               |                                    |                    |  |  |
|                   | Imagen: 31                                                                |                          |               |                                    |                    |  |  |

En el siguiente ejemplo se mostrará una dirección que está ingresada de manera incorrecta, en estos casos usted deberá hacer lo siguiente:

| > C 🔒 devisacapp.pcingenieria.cl/mod-app-opcional/te/clientes.php 👷 🖻                                                                                                    |                    |  |  |  |  |
|----------------------------------------------------------------------------------------------------|--------------------|--|--|--|--|
| 🔣 Aplicaciones M Cionteo Institucional 🔷 Tableto Tareas 💩 ISAC® - PC Ingenie                                                                                                    | 🗊 Lista de lectura |  |  |  |  |
| ISAC, Super Admin * Comunes Generales * Administración * Módulos * Jacturación Electrónica                                                                                                    | мос -              |  |  |  |  |
| Clientes                                                                                                    |                    |  |  |  |  |
| Nuevo <mark>Grahır</mark> Busar Antericr Sıguiente Deshacer Eliminar                                                                                                    |                    |  |  |  |  |
| 10. * 2 Rut * 76893660 9 *                                                                                                    |                    |  |  |  |  |
| Nom/Ret-Social * CONSTRUCTORA MAVASA S.A. Nom/Fantasia:                                                                                                    |                    |  |  |  |  |
| Dirección de Cliente                                                                                                    |                    |  |  |  |  |
| Calle: CHERNANDO DE AGUIRE: (54) OFICINA 63 Nim: * Inf. Addomate                                                                                                    |                    |  |  |  |  |
| Región: * METROPULTANA Comuna: * PROVIDENCIA · Guidad: * STGO .                                                                                                    |                    |  |  |  |  |
| Datos de calle deben Datos de numeración foda la información<br>e deban en instantino e consensation e consensation de la consensation de la consen |                    |  |  |  |  |
| Datos de Contacto Valler & Vivint, en colasto e el cuadro "Inf. Adicional".                                                                                                    |                    |  |  |  |  |
| Fore Principal: * 66639988 Otro Forei                                                                                                    |                    |  |  |  |  |
| E-Mail                                                                                                    |                    |  |  |  |  |
|                                                                                                    |                    |  |  |  |  |
| Giro                                                                                                    |                    |  |  |  |  |
| Grei * CONSTRUCCION DE EDIFICIOS PARA USO RESID                                                                                                    |                    |  |  |  |  |
| Formas de Paso                                                                                                    |                    |  |  |  |  |
| Page can Cheapen                                                                                                    |                    |  |  |  |  |
|                                                                                                    |                    |  |  |  |  |
| Persona de Contacto                                                                                                    |                    |  |  |  |  |
| Contacts                                                                                                    |                    |  |  |  |  |
| Datos para Despacho                                                                                                    |                    |  |  |  |  |
|                                                                                                    |                    |  |  |  |  |
| Indic Despatho                                                                                                    |                    |  |  |  |  |
|                                                                                                    |                    |  |  |  |  |
| imagen: 32                                                                                                    |                    |  |  |  |  |

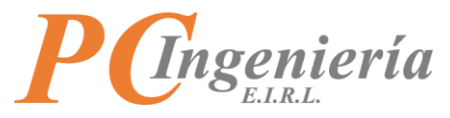

La información debería estar de la siguiente manera:

| ← → C              | ← → C iii devisacapp.ppingenieria.d/mod-app-opcional/fe/clientes.php ★ Θ 0 ★ Θ : |                      |               |                            |       |  |  |
|--------------------|----------------------------------------------------------------------------------|----------------------|---------------|----------------------------|-------|--|--|
| ISAC.              | Super Admin * Comunes Generales * Administración * Módulos * Facturación Electri | ónica                |               |                            | мос - |  |  |
| Clientes           |                                                                                  |                      |               |                            |       |  |  |
| Nuevo Grabar       | Buscar Anterior Siguiente Deshacer Eliminar                                      |                      |               |                            |       |  |  |
| ID: *              | 2 Rut * 76893660                                                                 | 9 ~                  |               |                            |       |  |  |
| Nom./Raz.Social: * | CONSTRUCTORA MAVASA S.A.                                                         |                      | Nom Fantasía: |                            |       |  |  |
| Dirección de C     | iente 🔓                                                                          |                      |               |                            |       |  |  |
| Calle: •           | HERNANDO DE AGUIRRE                                                              |                      | Núm.: * 194   | Inf. Adicional: OFICINA 63 |       |  |  |
| Región: *          | METROPOLITANA                                                                    | Comuna:  PROVIDENCIA |               | Ciudad: * STGO .           |       |  |  |
|                    |                                                                                  |                      |               |                            |       |  |  |
| Datos de Conta     | icto                                                                             |                      |               |                            |       |  |  |
| Fono Principal: *  | 66639988                                                                         | Otro Fono:           |               | F.Movie                    |       |  |  |
| E-Mail:            |                                                                                  | Sitio web:           |               |                            |       |  |  |
| Giro               |                                                                                  |                      |               |                            |       |  |  |
| Giro: *            | CONSTRUCCION DE EDIFICIOS PARA USO RESID                                         |                      |               |                            |       |  |  |
|                    |                                                                                  |                      |               |                            |       |  |  |
| Formas de Pag      | D                                                                                |                      |               |                            |       |  |  |
| Pago con Cheque:   |                                                                                  |                      |               |                            |       |  |  |
| Persona de Cor     | itacto                                                                           |                      |               |                            |       |  |  |
| Contacto:          |                                                                                  |                      |               |                            |       |  |  |
| Datos para Des     | pacho                                                                            |                      |               |                            |       |  |  |
|                    |                                                                                  |                      |               |                            |       |  |  |
| Indic. Despacho:   |                                                                                  |                      |               |                            |       |  |  |
|                    | Imagen: 33                                                                       |                      |               |                            |       |  |  |

#### En el apartado "Direcciones de despacho del Cliente" se requiere realizar la misma corrección.

| ← → C 🔒 devisacapp.pcingenieria.d/mod-app-opcional/fe/clientes.php                                                                                                    | 🖈 😕 🔿 🇯 🔕 E          |
|----------------------------------------------------------------------------------------------------|----------------------|
| 🔛 Apicaciones M Correo Institucional 🧄 Tablero Tareas 🍈 ISAC® - PC Ingenie                                                                                                    | III Lista de lectura |
| Clientes                                                                                                    |                      |
| Nuevo <mark>Grabar</mark> Buscar Anterior Siguiente Deshacer <mark>Eliminar</mark>                                                                                                    |                      |
| Giro                                                                                                    |                      |
| Gire: * CONSTRUCCION DE EDIRICIOS PARA USO RESID                                                                                                    |                      |
|                                                                                                    |                      |
| Formas de Pago                                                                                                    |                      |
| Page con Cheque:                                                                                                    |                      |
|                                                                                                    |                      |
| Persona de Contacto                                                                                                    |                      |
| Contactos                                                                                                    |                      |
| Datos para Despacho                                                                                                    |                      |
| Indic Despectro                                                                                                    |                      |
|                                                                                                    |                      |
| E-Mails para Vacturacion Electronica                                                                                                    |                      |
| Intercampo                                                                                                    |                      |
| Direcciones de despacho del Cliente                                                                                                    |                      |
| Acc. ID Descripción Calle Calle Nº Info. Adic. Región Comuna Link C                                                                                                    | Google Maps          |
|                                                                                                    |                      |
| Image: Selectionar - Image: Selectionar - Image: Select |                      |
|                                                                                                    | >                    |
|                                                                                                    |                      |

Imagen: 34

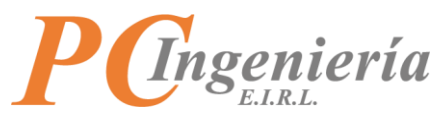

El campo "**Descripción**" corresponde a una identificación para la dirección, por ejemplo: Casa matriz, sucursal X, obra Y, etc.

En campo "Link Google Maps" puede dejar grabada la ubicación de mapa para que sea utilizado en la aplicación móvil ISAC Emisor DTE – Entrega de productos, utilizando su navegador web favorito, tiene que acceder a la página de Google Maps.

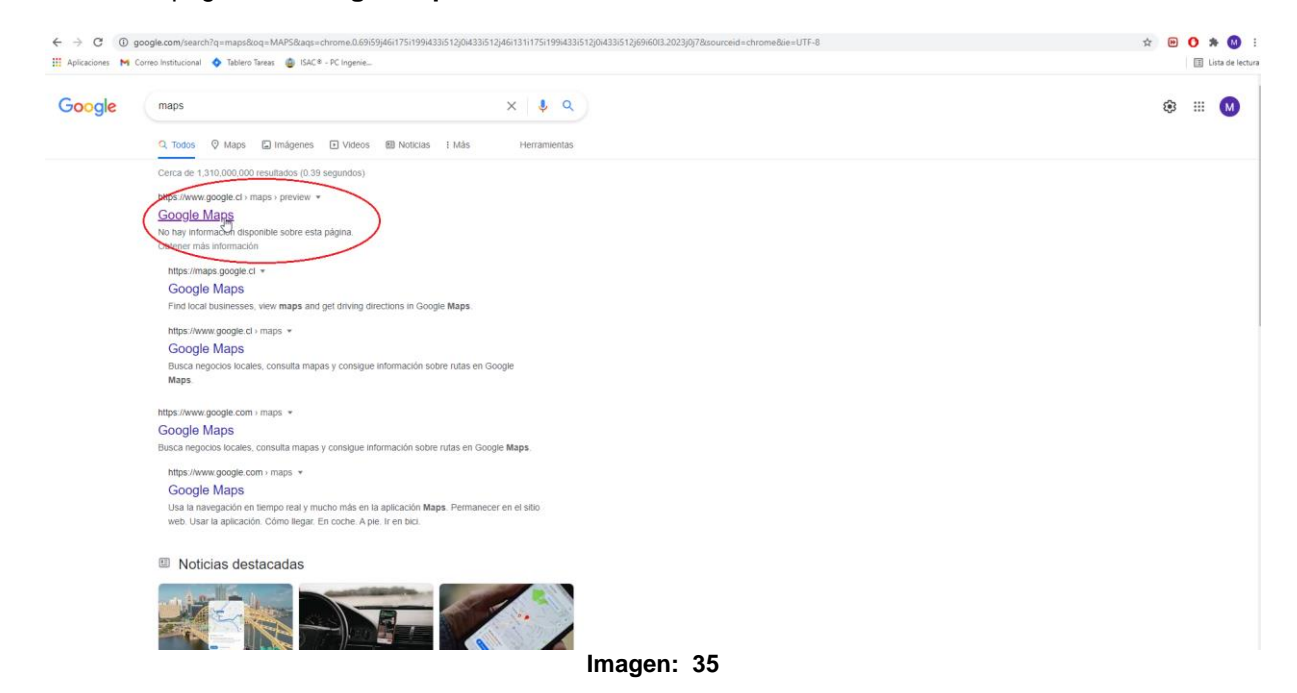

En la página de **Google Maps** es necesario buscar la dirección de despacho correspondiente, se debe copiar la URL de la dirección la cual aparece en la parte superior del navegador.

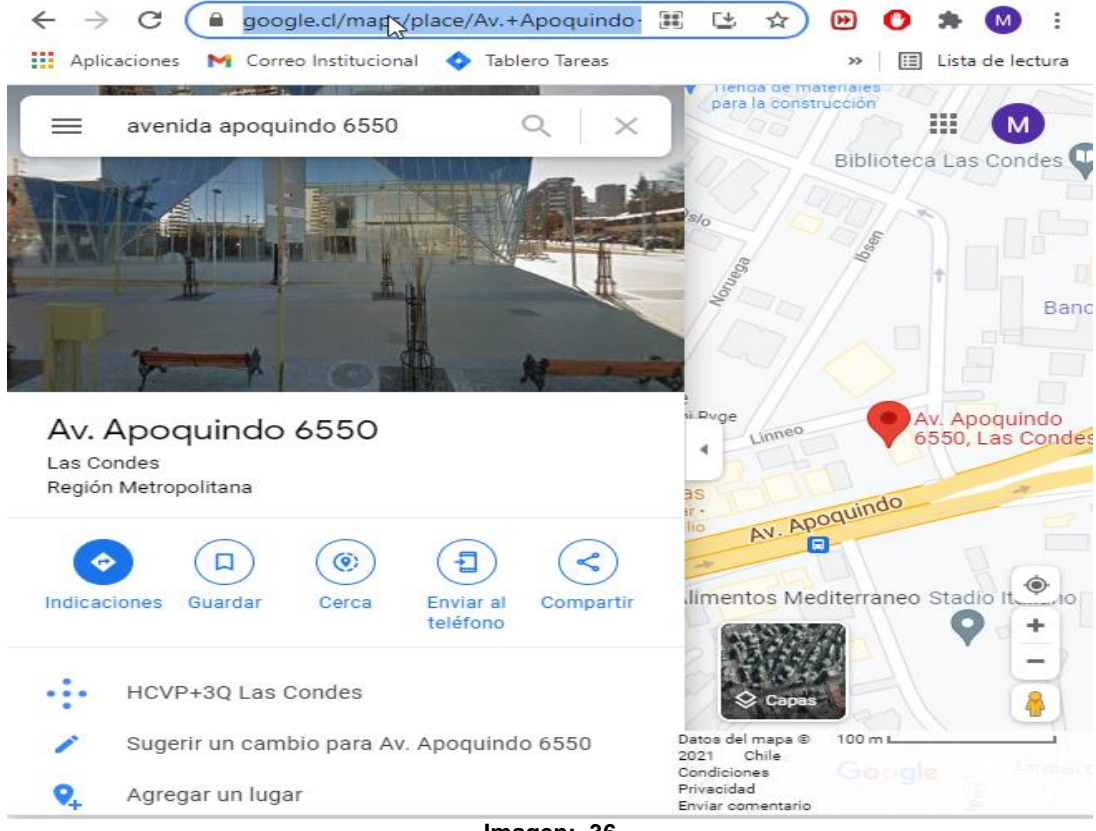

Imagen: 36

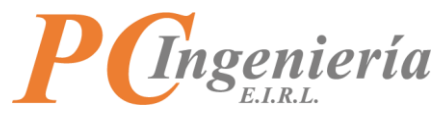

Un ejemplo:

https://www.google.cl/maps/place/Av.+Apoquindo+6550,+Las+Condes,+Regi%C3%B3n+Metropolitana/@-33.4072773,-70.5652905,17z/data=!4m5!3m4!1s0x9662cedd283be85d:0x43c94aee4cc44ab6!8m2!3d-33.4072818!4d-70.5631018

El enlace de Google Maps tiene que ser ingresado en la columna "Link Google Maps" del apartado "Direcciones de despacho del cliente"

| $\ \ \leftarrow \ \ \rightarrow \ \ G$ | evisacapp.pcingenieria.cl/mod-app-opcional/fe/clientes.php   |                     |          |             |               |             | ź                 |            | 0 * (       | M :        |
|----------------------------------------|--------------------------------------------------------------|---------------------|----------|-------------|---------------|-------------|-------------------|------------|-------------|------------|
| Aplicaciones                           | M Correo Institucional 💠 Tablero Tareas 💩 ISAC® - PC Ingenie |                     |          |             |               |             |                   |            | 🗄 Lista d   | fe lectura |
| Clientes                               |                                                              |                     |          |             |               |             |                   |            |             |            |
| Nuevo                                  | ar Buscar Anterior Siguiente Deshacer Eliminar               |                     |          |             |               |             |                   |            |             |            |
| Giro                                   |                                                              |                     |          |             |               |             |                   |            |             |            |
| Girc                                   | CONSTRUCCION DE EDIFICIOS PARA USO RESID                     |                     |          |             |               |             |                   |            |             |            |
|                                        |                                                              |                     |          |             |               |             |                   |            |             |            |
| Formas de Pa                           | igo                                                          |                     |          |             |               |             |                   |            |             |            |
| Pago con Cheq                          | ve: 🗌                                                        |                     |          |             |               |             |                   |            |             |            |
|                                        |                                                              |                     |          |             |               |             |                   |            |             |            |
| Persona de C                           | ontacto                                                      |                     |          |             |               |             |                   |            |             |            |
| Contac                                 | to:                                                          |                     |          |             |               |             |                   |            |             |            |
| Datos para D                           | espacho                                                      |                     |          |             |               |             |                   |            |             |            |
| Indic. Despac                          | 107                                                          |                     |          |             |               |             |                   |            |             | li)        |
| E-Mails para                           | Facturación Electrónica                                      |                     |          |             |               |             |                   |            |             |            |
| Intercamb                              | icc                                                          | Receptor:           |          |             | Ventas:       |             |                   |            |             |            |
|                                        |                                                              |                     |          |             |               |             |                   |            |             |            |
| Direcciones o                          | le despacho del Cliente                                      |                     |          |             |               |             |                   |            |             |            |
| Acc. I                                 | D Descripción                                                | Calle               | Calle N° | Info. Adic. | Región        | Comuna      | Link Google Maps  |            |             |            |
|                                        |                                                              |                     |          |             |               |             |                   |            |             |            |
| C                                      | - Seleccionar -                                              | - Seleccionar -     |          |             |               |             |                   |            |             |            |
| 8                                      | 2                                                            | HERNANDO DE AGUIRRE | 194      | OFICINA 63  | METROPOLITANA | PROVIDENCIA | 34621b66318m213d- | 33.4198952 | 2!4d-70.600 | 07206      |
| Total Registros:                       | 1 - Total Páginas: 1 - Registros por Página: 20              |                     |          |             |               |             |                   |            |             | _          |

Imagen: 37

Una vez todos los campos estén completos correctamente deberá presionar el botón "Grabar" para guardar las modificaciones efectuadas.

| ←→ C            | C 🔒 devisacapp.pringenieria.d/mod-app-optional/fe/clientes.php 🏠 🕑 🗘 🔅 |            |             |               |     |                 |            |                    |
|-----------------|------------------------------------------------------------------------|------------|-------------|---------------|-----|-----------------|------------|--------------------|
| Aplicaciones    | M Correo Institucional 💠 Tablero Tareas 🚳 ISAC® - PC Ingenie           |            |             |               |     |                 |            | 🔝 Lista de lectura |
| ISAC.           | Super Admin * Comunes Generales * Administración * Módulos * Factur    |            |             |               |     |                 |            | MOC -              |
| Clientes        |                                                                        |            |             |               |     |                 |            |                    |
| Nuevo Grabar    | luscar Anterior Siguiente Deshacer Eliminar                            |            |             |               |     |                 |            |                    |
| ID:             | 2 Rut * 768                                                            | 93660      | 9 🗸         |               |     |                 |            |                    |
| Nom/Raz.Social: | CONSTRUCTORA MAVASA S.A.                                               |            |             | Nom.Fantasía: |     |                 |            |                    |
| Dirección de C  | Dirección de Cliente                                                   |            |             |               |     |                 |            |                    |
| Calle: •        | HERNANDO DE AGUIRRE                                                    |            |             | Núm.: *       | 194 | Inf. Adicional: | OFICINA 63 |                    |
| Región: *       | METROPOLITANA                                                          | Comuna: *  | PROVIDENCIA |               | ~   | Ciudad: *       | STGO .     |                    |
| Datos de Conta  | acto                                                                   |            |             |               |     |                 |            |                    |
| Fono Principal: | 66639988                                                               | Otro Fono: |             |               |     | F.Móvil:        |            |                    |
| E-Mait          |                                                                        | Sitio web: |             |               |     |                 |            |                    |
| Giro            |                                                                        |            |             |               |     |                 |            |                    |
| Giro: •         | CONSTRUCCION DE EDIFICIOS PARA USO RESID                               |            |             |               |     |                 |            |                    |
|                 |                                                                        |            |             |               |     |                 |            |                    |
| Formas de Pag   | •                                                                      |            |             |               |     |                 |            |                    |
| Pago con Cheque |                                                                        |            |             |               |     |                 |            |                    |
| Persona de Co   | ntacto                                                                 |            |             |               |     |                 |            |                    |
| Contacto        |                                                                        |            |             |               |     |                 |            |                    |
|                 |                                                                        |            |             |               |     |                 |            |                    |
| Datos para De   | pacno                                                                  |            |             |               |     |                 |            |                    |
|                 |                                                                        |            |             |               |     |                 |            |                    |
| Indic. Despacho |                                                                        |            |             |               |     |                 |            |                    |
| Imagen: 38      |                                                                        |            |             |               |     |                 |            |                    |

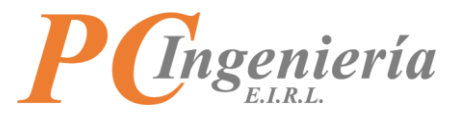

Aparecerá una ventana de diálogo en la cual deberá confirmar si desea grabar el registro actual.

| ← → C @ devisacapp.pcingenieria.cl/mod-app-opcional/fe/clientes.php         | x) 🗉 <b>O * 0</b> :                    |
|-----------------------------------------------------------------------------|----------------------------------------|
| 🖽 Aplicaciones 附 Correo Institucional 💠 Tablero Tareas 🌰 ISAC® - PC Ingenie | Usta de lectura                        |
|                                                                             | lional Moc •                           |
|                                                                             |                                        |
|                                                                             | ja v                                   |
|                                                                             | Non-Fantasian                          |
|                                                                             |                                        |
|                                                                             | Nimu* 194. Inf. Additionals OFICINA 63 |
|                                                                             | Comuna * PROVIDENCIA                   |
|                                                                             | Crabar X Craba el registro actual?     |
|                                                                             | Si No                                  |
|                                                                             |                                        |
|                                                                             |                                        |
|                                                                             |                                        |
|                                                                             |                                        |
|                                                                             |                                        |
|                                                                             |                                        |
|                                                                             |                                        |

Imagen: 39

Si ya ha realizado todas las modificaciones correspondientes, puede volver al menú anterior pulsando el botón "Facturación Electrónica".

| ← → C              | 🔒 devisacapp.pcingenieria.cl/mod-app-opcional/fe/clientes.php |                  |             |               |     |                 |            |                    |
|--------------------|---------------------------------------------------------------|------------------|-------------|---------------|-----|-----------------|------------|--------------------|
| Aplicaciones       | M Correo Institucional 💠 Tablero Tareas 🔘 ISAC® - PC Ingenie  |                  |             |               |     |                 |            | 🔝 Lista de lectura |
| ISAC.              | Super Admin * Comunes Generales * Administración * Módulos *  | ción Electrónica |             |               |     |                 |            | мос *              |
| Clientes           |                                                               |                  |             |               |     |                 |            |                    |
| Nuevo Grabar       | Buscar Anterior Siguiente Deshacer Eliminar                   |                  |             |               |     |                 |            |                    |
| ID: •              | 2 Rut * 768                                                   | 93660            | 9 ~         |               |     |                 |            |                    |
| Nom./Raz.Social: * | CONSTRUCTORA MAVASA S.A.                                      |                  |             | Nom.Fantasia: |     |                 |            |                    |
| Dirección de Cl    | Dirección de Cliente                                          |                  |             |               |     |                 |            |                    |
| Calle: *           | HERNANDO DE AGUIRRE                                           |                  |             | Núm.: *       | 194 | Inf. Adicional: | OFICINA 63 |                    |
| Región: *          | METROPOLITANA ~                                               | Comuna: *        | PROVIDENCIA |               | ~   | Ciudad: *       | STGO .     |                    |
| Datos de Conta     | cto                                                           |                  |             |               |     |                 |            |                    |
| Fono Principal: *  | 66639988                                                      | Otro Fono:       |             |               |     | F.Móvil:        |            |                    |
| E-Mait             |                                                               | Sitio web:       |             |               |     |                 |            |                    |
| Giro               |                                                               |                  |             |               |     |                 |            |                    |
| Giro: •            | CONSTRUCCION DE EDIFICIOS PARA USO RESID                      |                  |             |               |     |                 |            |                    |
| Formas de Pag      |                                                               |                  |             |               |     |                 |            |                    |
| Pago con Cheque:   |                                                               |                  |             |               |     |                 |            |                    |
|                    |                                                               |                  |             |               |     |                 |            |                    |
| Persona de Cor     | itacto                                                        |                  |             |               |     |                 |            |                    |
| Contactor          |                                                               |                  |             |               |     |                 |            |                    |
| Datos para Des     | pacho                                                         |                  |             |               |     |                 |            |                    |
| India Descentra    |                                                               |                  |             |               |     |                 |            |                    |
| muic: Despachor    | nac. unpario                                                  |                  |             |               |     |                 |            |                    |
|                    | Imagen: 40                                                    |                  |             |               |     |                 |            |                    |

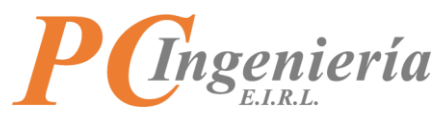

## V.C.- Folios DTE Asignación Usuarios – Recep. Productos

En el menú de funcionalidades debe ir al apartado "Maestros" y seleccionar "Folios DTE Asignación Usuarios - Recep. Productos".

| C is deviacapp.pcingenieria.d/mod-app-opcinal/fe/mod-inicio.php                                                 |                                                                                                    |  |  |  |  |  |  |
|----------------------------------------------------------------------------------------------------|----------------------------------------------------------------------------------------------------|--|--|--|--|--|--|
| 👬 Aplicaciones M Correo Institucional 💠 Tablero Tareas 🚳 ISAC® - PC Ingenie                                     | Esta de lecture                                                                                                    |  |  |  |  |  |  |
| ISAC, Super Admin • Comunes Generales • Administración • Módulos • Factura                                      | Moc •                                                                                                    |  |  |  |  |  |  |
| Parámetros                                                                                                    | Módulo: Facturación Electrónica                                                                                                    |  |  |  |  |  |  |
| Facturación<br>SII - Fact. Electrónica                                                                          | Empresa: ARIDOSVA SPA<br>Rut: 77096766-K                                                                                                    |  |  |  |  |  |  |
| Parám, de Usuario                                                                                               |                                                                                                    |  |  |  |  |  |  |
| Maestros                                                                                                    | Estado de Certificado Dígital                                                                                                    |  |  |  |  |  |  |
| Sucursales<br>Clientes<br>Categorías<br>Productos<br>Formas de pagos<br>Canales de ventas<br>Vendedores         | Propietario:<br>Organización:<br>Válido Hasta:<br>No se logro encontrar el certificado dígital para firmar los documentos electrónicos. Si aún no configura el certificado debe ir al módulo Facturación Electrónica<br>opción Parámetros SII. Si el problema persiste contacte a soporte técnico |  |  |  |  |  |  |
| Transportes (vehículos - choferes)<br>Precios de clientes<br>Precios por canal de venta<br>Precios por sucursal | Estado de Folios Factura Electronica, total folios cargados 2, desde el: 1212 hasta el: 1217                                                                                                    |  |  |  |  |  |  |
| Autorización de folios DTE<br>Estados de folios DTE<br>rollos DTE Asignación Usuajos - Recep. Productos         | Unders 2<br>Guia de Despacho Electronica, total folios cargados 9, desde el: 7742 hasta el: 77529                                                                                                    |  |  |  |  |  |  |
| Movimientos                                                                                                    | Utadoc 9 Disponibles 0                                                                                                    |  |  |  |  |  |  |
| Notas de ventas                                                                                                 | Imagen: 41                                                                                                    |  |  |  |  |  |  |

Al momento de ingresar a la pantalla esta se verá así:

| C      A devisacapp.pcingenieria.cl/mod-app-opcional/fe/siifolios/teusuarios.php                | 🖈 😬 🚺 🔅              |
|-------------------------------------------------------------------------------------------------|----------------------|
| 👬 Aplicaciones M Correo Institucional 💠 Tablero Tareas 🍘 ISAC® - PC Ingenie                     | 🔝 Lista de lectura   |
| ISAC. Super Admin * Comunes Generales * Administración * Módulos * Facturación Biostrónica      | мос •                |
| Folios DTE Asignación Usuarios - Recep. Productos                                               |                      |
| Nuevo <mark>Grabar</mark> Buscar Anterior Siguiente Deshacer                                    |                      |
| 0.                                                                                              |                      |
| Tipo Docto: * 0 Folio DTE * 1 Viliando: * No utilizado * Fech                                   | DTE: •               |
| Rut Emiso: * 0 - Selv Rut Receptor: * 0 - Selv Total * 0 E                                      | tado: * No Enviado 🗸 |
| Acc. ID ID Usuario Login Nombre Email Link Google Maps                                          |                      |
|                                                                                                 |                      |
| • Seleccionar - •         - Seleccionar - •         - Seleccionar - •         - Seleccionar - • |                      |
| Establezca los filtros o presione el botón "Agregar Nuevo" para ingresar datos.                 |                      |
| Total Registros: 0 - Total Ráginas: 0 - Registros por Régina: 0                                 |                      |
| Arreat Navo                                                                                     |                      |
|                                                                                                 |                      |
| Acc. ID Fecha Recepción Folio DTE Usuario Confirma Foto                                         |                      |
| Establezca los filtros o presione el botón "Agregar Nuevo" para ingresar datos.                 |                      |
| Total Registros: 0 - Total Réginas: 0 - Registros por Régina: 0                                 |                      |
|                                                                                                 |                      |
|                                                                                                 |                      |
| N                                                                                               |                      |
| 12                                                                                              |                      |
|                                                                                                 |                      |

Imagen: 42

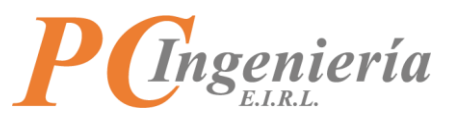

En el botón "**Buscar**" aparecerán todos los DTE existentes, en la cual podrá realizar filtros de los resultados según los campos: "ID Folio DTE", "ID Autorización", "Tipo Docto", "N° Folio", "Utilizado", "Fecha DTE", "Tipo docto. Interno", "ID Docto. Interno" y "Estado".

| 🔛 Aplicaciones M Conreo Institucional 🧄 Tablero Tareas 🍈 ISAC® - PC Ingenie                           | sta de lectura |
|----------------------------------------------------------------------------------------------------|----------------|
| ISAC. Super Admin * Comunes Generales * Administración * Módulos * Facturadon Electrónica             | мос -          |
| Folios DTE Asignación Usuarios - Recep. Productos                                                     |                |
| Nuero Grabur Buucar Anterior Siguiente Deshacer                                                       |                |
| 0.* 0                                                                                                 |                |
| Tipo Docto: • 0 Utilizado • No utilizado • Felos DE •                                                 | -              |
| Rut Emisor.*         0         - Sek *         Total.*         0         Estador.*         No Enviado | ~              |
| Acc. ID ID Usuario Login Nombre Email Link Google Maps                                                |                |
| Seleccionar · · · ·         - Seleccionar · · · ·         - Seleccionar · · · ·                       |                |
| Establezca los filtros o presione el botón "Agregar Nuevo" para ingresar datos.                       |                |
| Total Registree 0 - Total Plagnas: 0 - Registree por Plagna 0                                         |                |
| Agregat Nawo                                                                                          |                |
| Acc. ID Fecha Recepción Folio DTE Usuario Confirma Foto                                               |                |
| Establezca los filtros o presione el botón "Agregar Nuevo" para ingresar datos.                       |                |
| Total Registros 0 - Total Régistros 0 - Registros por Página: 0                                       |                |

Imagen: 43

| $\leftrightarrow \  \   , \  \   , \  \   , \  \   , \  \   , \  \   , \  \   , \  \   , \  \   , \  \   , \  \   , \  \   , \  \   , \  \   , \  \   , \  \   , \  \   , \  \   , \  \   , \  \   , \  \   , \  \   , \  \   , \  \   , \  \   , \  \   , \  \   , \  \   , \  \   , \  \   , \  \   , \  \   , \  \   , \  \   , \  \   , \  \   , \  \   , \  \   , \  \   , \  \   , \  \   , \  \   , \  \   , \  \   , \  \   , \  \   , \  \   , \  \   , \  \   , \  \   , \  \   , \  \   , \  \   , \  \   , \  \   , \  \   , \  \   , \  \   , \  \   , \  \   , \  \   , \  \   , \  \   , \  \   , \  \   , \  \   , \  \   , \  \   , \  \   , \  \   , \  \   , \  \   , \  \   , \  \   , \  \   , \  \   , \  \   , \  \   , \  \   , \  \   , \  \   , \  \   , \  \   , \  \   , \  \   , \  \   , \  \   , \  \   , \  \   , \  \   , \  \   , \  \   , \  \   , \  \   , \  \   , \  \   , \  \   , \  \   , \  \   , \  \   , \  \   , \  \   , \  \   , \  \   , \  \   , \  \   , \  \   , \  \   , \  \   , \  \   , \  \   , \  \   , \  \   , \  \   , \  \   , \  \   , \  \   , \  \   , \  \   , \  \   , \  \   , \  \   , \  \   , \  \   , \  \   , \  \   \   \   , \  \   \   \   \   \   \   \   \   \   \   \   \   \   \   \   \   \   \   \   \   \   \   \   \   \   \   \   \   \   \   \  \ $ | devisacapp.pcingenie       | eria.cl/mod-app-opcional/fi | e/siifoliosdteusuarios.p | hp                      |           |                      |                     |                  |                    | \$         | 🖻 🚺 🗯 🔕 🗄          |
|----------------------------------------------------------------------------------------------------|----------------------------|-----------------------------|--------------------------|-------------------------|-----------|----------------------|---------------------|------------------|--------------------|------------|--------------------|
| Aplicaciones                                                                                                    | : M Correo Institucional 📢 | 🔉 Tablero Tareas 🛛 💩 ISAC 🕫 | - PC Ingenie             |                         |           |                      |                     |                  |                    |            | 🔝 Lista de lectura |
| ISAC                                                                                                    | Super Admin 🗶 Comu         | uner Conscilor 🗶 Administ   | ración y Módulos y       | Pasturación Plastzónica |           |                      |                     |                  |                    |            | MOC *              |
|                                                                                                    | Búsqueda: SIL Foli         | ios DTF                     |                          |                         |           |                      |                     |                  |                    |            | ×                  |
| Folios DTE As                                                                                                    | busqueur. Sil loi          | 03 012                      |                          |                         |           |                      |                     |                  |                    |            |                    |
| Nuevo Gra                                                                                                    | ID Folio DTF:              |                             | ID Au                    | orización               |           | Tipo Dorto:          |                     | N                | I* Folio:          |            |                    |
|                                                                                                    |                            |                             |                          |                         |           |                      |                     |                  |                    |            |                    |
|                                                                                                    | Utilizado:                 |                             | Fecha                    | DTE:                    |           | Tipo Docto. Interno: |                     |                  | D Docto. Interno:  |            |                    |
| Tipo Doct                                                                                                    |                            |                             |                          |                         |           |                      |                     |                  |                    |            |                    |
| Rut Emis                                                                                                    | Estado:                    |                             |                          |                         |           |                      |                     |                  |                    |            |                    |
|                                                                                                    |                            |                             |                          |                         |           |                      |                     |                  |                    |            |                    |
| Acc.                                                                                                    | Filtrar Volver - Cancel    | lar 🔓                       |                          |                         |           |                      |                     |                  |                    |            |                    |
|                                                                                                    | Se encontraron 11          | resultados                  |                          |                         |           |                      |                     |                  |                    |            |                    |
| C                                                                                                    |                            |                             |                          |                         |           |                      |                     |                  |                    |            |                    |
|                                                                                                    | Acc.                       | ID Folio                    | ID CAF                   | Tipo DTE                | Folio DTE | Utilizado            | Fecha DTE           | Tipo Doc. Intern | io ID Doc. Interno | Estado DTE |                    |
| Establezca                                                                                                    | Sel.                       | 1                           | 1                        | 33                      | 1212      | Utilizado            | 31-08-2021 00:00:00 | Nota de Genera   | ción 1             | Aceptado   |                    |
| Total Registro                                                                                                    | Sel.                       | 2                           | 2                        | 52                      | 7742      | Utilizado            | 09-09-2021 00:00:00 | Nota de Genera   | ción 2             | Aceptado   |                    |
|                                                                                                    | Sel.                       | 3                           | 3                        | 52                      | 7747      | Utilizado            | 09-09-2021 00:00:00 | Nota de Genera   | ción 3             | Aceptado   |                    |
| Agregar Ni                                                                                                    | Sel.                       | 4                           | 4                        | 52                      | 7750      | Utilizado            | 09-09-2021 00:00:00 | Nota de Genera   | ción 4             | Aceptado   |                    |
|                                                                                                    | Sel.                       | 5                           | 5                        | 52                      | 7752      | Utilizado            | 09-09-2021 00:00:00 | Nota de Genera   | ción 5             | Aceptado   |                    |
| Acc.                                                                                                    | Sel.                       | 6                           | 6                        | 52                      | 7754      | Utilizado            | 09-09-2021 00:00:00 | Nota de Genera   | ción 6             | Aceptado   |                    |
| Establezca                                                                                                    | Sel.                       | 7                           | 7                        | 33                      | 1217      | Utilizado            | 31-08-2021 00:00:00 | Nota de Genera   | ción 7             | Aceptado   |                    |
|                                                                                                    | Sel.                       | 8                           | 6                        | 52                      | 7755      | Utilizado            | 09-09-2021 00:00:00 | Nota de Genera   | ción 8             | Aceptado   |                    |
| Total Registro                                                                                                    | Sel.                       | 9                           | 6                        | 52                      | 7756      | Utilizado            | 09-09-2021 00:00:00 | Nota de Genera   | ción 9             | Aceptado   |                    |
|                                                                                                    | Sel.                       | 10                          | 6                        | 52                      | 77522     | Utilizado            | 09-09-2021 00:00:00 | Nota de Genera   | ción 10            | Aceptado   |                    |
|                                                                                                    | Sel.                       | 11                          | 6                        | 52                      | 77529     | Utilizado            | 09-09-2021 00:00:00 | Nota de Genera   | ción 11            | Aceptado   |                    |
|                                                                                                    |                            |                             |                          |                         |           |                      |                     |                  |                    |            |                    |
|                                                                                                    |                            |                             |                          |                         |           |                      |                     |                  |                    |            |                    |
|                                                                                                    |                            |                             |                          |                         |           |                      |                     |                  |                    |            |                    |
|                                                                                                    |                            |                             |                          |                         |           |                      |                     |                  |                    |            |                    |
|                                                                                                    |                            |                             |                          |                         |           |                      |                     |                  |                    |            |                    |

Imagen: 44

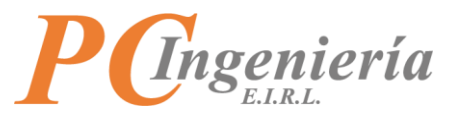

#### Una vez ha encontrado el DTE solicitado, debe presionar el botón "Sel."

| ← → C<br>Aplicaciones         | <ul> <li>devisacapp.pcingenie</li> <li>Correo Institucional</li> </ul> | ria.cl/mod-app-opcional/fe<br>Tablero Tareas 🏼 @ ISAC® | /siifoliosdteusuar<br>- PC Ingenie | ios.php                      |           |                                     |                     |               |                           |                | \$          | • | Iista de lectura |
|-------------------------------|------------------------------------------------------------------------|--------------------------------------------------------|------------------------------------|------------------------------|-----------|-------------------------------------|---------------------|---------------|---------------------------|----------------|-------------|---|------------------|
| ISAC<br>Folios DTE As         | Búsqueda: SII Foli                                                     | os DTE                                                 | arika z Mirida                     | se 🗴 Easteración Chattahaine |           |                                     |                     |               |                           |                |             | × | MOC -            |
| Nuevo Gra                     | ID Folio DTE:<br>Utilizado:                                            |                                                        | F                                  | D Autorización:<br>echa DTE: |           | Tipo Docto:<br>Tipo Docto. Interno: |                     |               | Nº Folio:<br>ID Docto. Ir | terno:         |             |   |                  |
| Tipo Doct<br>Rut Emis<br>Acc. | Estado:<br>Fittrar Volver - Cancela                                    | ar                                                     |                                    |                              |           |                                     |                     |               |                           |                |             |   | <u> </u>         |
| C                             | Se encontraron 11 m                                                    | esultados                                              | ID CAE                             | Tine PTE                     | Folio DTE | Utilizada                           | Facha DTE           | Tine Dec Inte | 190                       | ID Day Interne | Estado DITE |   |                  |
| Establezca                    | Acc.                                                                   | 1                                                      | 1                                  | 33                           | 1212      | Utilizado                           | 31-08-2021 00:00:00 | Nota de Gene  | rno                       | 1 Doc. Interno | Aceptado    |   |                  |
| Total Registro                | 3                                                                      | 2                                                      | 2                                  | 52                           | 7742      | Utilizado                           | 09-09-2021 00:00:00 | Nota de Gene  | ración                    | 2              | Aceptado    |   |                  |
|                               | Sel.                                                                   | 3                                                      | 3                                  | 52                           | 7747      | Utilizado                           | 09-09-2021 00:00:00 | Nota de Gene  | ración                    | 3              | Aceptado    |   |                  |
| Agregar Ni                    | Sel.                                                                   | 4                                                      | 4                                  | 52                           | 7750      | Utilizado                           | 09-09-2021 00:00:00 | Nota de Gene  | ración                    | 4              | Aceptado    |   |                  |
|                               | Sel.                                                                   | 5                                                      | 5                                  | 52                           | 7752      | Utilizado                           | 09-09-2021 00:00:00 | Nota de Gene  | ración                    | 5              | Aceptado    |   |                  |
| Acc.                          | Sel.                                                                   | 6                                                      | 6                                  | 52                           | 7754      | Utilizado                           | 09-09-2021 00:00:00 | Nota de Gene  | ración                    | 6              | Aceptado    |   |                  |
| Establezca                    | Sel.                                                                   | 7                                                      | 7                                  | 33                           | 1217      | Utilizado                           | 31-08-2021 00:00:00 | Nota de Gene  | ración                    | 7              | Aceptado    |   |                  |
|                               | Sel.                                                                   | 8                                                      | 6                                  | 52                           | 7755      | Utilizado                           | 09-09-2021 00:00:00 | Nota de Gene  | ración                    | 8              | Aceptado    |   |                  |
| Total Registro                | Sel.                                                                   | 9                                                      | 6                                  | 52                           | 7756      | Utilizado                           | 09-09-2021 00:00:00 | Nota de Gene  | ración                    | 9              | Aceptado    |   |                  |
|                               | Sel.                                                                   | 10                                                     | 6                                  | 52                           | 77522     | Utilizado                           | 09-09-2021 00:00:00 | Nota de Gene  | ración                    | 10             | Aceptado    |   |                  |
|                               | Sel.                                                                   | 11                                                     | 6                                  | 52                           | 77529     | Utilizado                           | 09-09-2021 00:00:00 | Nota de Gene  | ración                    | 11             | Aceptado    |   |                  |
|                               |                                                                        |                                                        |                                    |                              |           |                                     |                     |               |                           |                |             |   |                  |
|                               |                                                                        |                                                        |                                    |                              |           |                                     |                     |               |                           |                |             |   |                  |

Imagen: 45

Al momento de acceder al DTE aparecerá toda su información correspondiente.

| ISAC, SuperAdmin * Comunes Generales * Administration * Modulos * Instantion Electroloxa              | MOC - |
|----------------------------------------------------------------------------------------------------|-------|
| Folios DTE Asignación Usuarios - Recep. Productos                                                     |       |
| Nexes Grahar Rescar Antenio Soguiente Deshacer                                                        |       |
| ID • 0                                                                                                |       |
| Tep Docts. * 0 Ubicado * No ubicado v Fedo DTE *                                                      | 😐 👻   |
| Rut Emisor.*         0         - Sek *         Total.*         0         Estador.*         No Enviado | ~     |
| Acc. ID ID Usuario Login Nombre Email Link Google Maps                                                |       |
| - Seleccionar · · · · · · · · · · · · · · · · · · ·                                                   |       |
| Establezca los filtros o presione el botón "Agregar Nuevo" para ingresar datos.                       |       |
| Total Registron: 0 - Total Régistra: 0 - Registros por Página: 0                                      |       |
| Agregar Nuevo                                                                                         |       |
| Acc. ID Fecha Recepción Folio DTE Usuario Confirma Folo                                               |       |
| Establezca los filtros o presione el botón "Agregar Nuevo" para ingresar datos.                       |       |
| Total Registres: 0 - Total Páginas: 0 - Registres por Página: 0                                       |       |
|                                                                                                    |       |

Imagen: 46

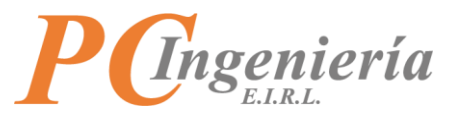

En la parte inferior podrá asignar el DTE a un usuario, el cual debe ser seleccionado mediante su ID

| Name         CatLat         Rouscil         Anterior         Sequente         Deshacer           Acc.         ID         ID Usuario         Login         Nombre         Email         Link Google Maps           Image: Selectionar - v         - Selectionar - v         - Selectionar - v         - Selectionar - v         - Selectionar - v           Image: Selectionar - v         - Selectionar - v         - Selectionar - v         - Selectionar - v         - Selectionar - v           Image: Selectionar - v         - Selectionar - v         - Selectionar - v         - Selectionar - v         - Selectionar - v           Image: Selectionar - v         - Selectionar - v         - Selectionar - v         - Selectionar - v         - Selectionar - v           Image: Selectionar - v         - Selectionar - v         - Selectionar - v         - Selectionar - v         - Selectionar - v           Image: Selectionar - v         - Selectionar - v         - Selectionar - v         - Selectionar - v         - Selectionar - v           Image: Selectionar - v         - Selectionar - v         - Selectionar - v         - Selectionar - v         - Selectionar - v                                                                                                    |                                                                                                    |
|----------------------------------------------------------------------------------------------------|----------------------------------------------------------------------------------------------------|
| Acc.     ID     ID Usuario     Login     Nombre     Email     Link Google Maps       Image: Seleccionar - w     - seleccionar - w     - seleccionar - w     - seleccionar - w     - seleccionar - w       Image: Seleccionar - w     - seleccionar - w     - seleccionar - w     - seleccionar - w     - seleccionar - w       Image: Seleccionar - w     - seleccionar - w     - seleccionar - w     - seleccionar - w     - seleccionar - w       Image: Seleccionar - w     - seleccionar - w     - seleccionar - w     - seleccionar - w     - seleccionar - w       Image: Seleccionar - w     - seleccionar - w     - seleccionar - w     - seleccionar - w     - seleccionar - w       Image: Seleccionar - w     - seleccionar - w     - seleccionar - w     - seleccionar - w     - seleccionar - w       Image: Seleccionar - w     - seleccionar - w     - seleccionar - w     - seleccionar - w     - seleccionar - w       Image: Seleccionar - w     - seleccionar - w     - seleccionar - w     - seleccionar - w     - seleccionar - w                                                                                                    |                                                                                                    |
| Seleccionar · · ·         - Seleccionar · · ·         - Seleccionar · · ·         - Seleccionar · · · ·           6         8         Midhael Hernandez         mhernandez8/poligenieria.cl         calle + TOBALABA.281, PROVIDENCIA           Total Registros 0 - Total Régistros 0 - Total Régistros 0 - Régistros 0 - Régistros 0 - Régistros 0 - Régistros 0 - Total Régistros 0 - Total Régistros 0 - Total Régistros 0 - Régistros 0 -                                                                                                    |                                                                                                    |
| Image: Selectionar - V     - Selectionar - V     - Selectionar - V       Image: Selectionar - V     - Selectionar - V     - Selectionar - V                                                                                                    |                                                                                                    |
| 6 3 Internandez Internandez Internand |                                                                                                    |
| Total Registros: 0 - Total Páginas: 0 - Registros por Página: 0                                                                                                    | *                                                                                                    |
|                                                                                                    |                                                                                                    |
| Agregar Nuevo                                                                                                    |                                                                                                    |
| Acc. ID Fecha Recepción Felio DTE Usuario Confirma Felio                                                                                                    |                                                                                                    |
| 2 07-10-2821152426 77522 mhc                                                                                                    |                                                                                                    |
|                                                                                                    | An and<br>An and<br>An an and<br>An an and<br>An an and<br>An an and<br>An an and<br>An an and<br>An an an an an an an an an an an an an an |

Imagen: 47

En la búsqueda de usuarios deberá elegir según corresponda presionando el botón "Sel.".

| Folios DTE Asi | gnación Usuarios - Re | cep. Productos |          |                     |         |                                                                                                    |
|----------------|-----------------------|----------------|----------|---------------------|---------|----------------------------------------------------------------------------------------------------|
| Nuevo Go       | Búsqueda: Usu         | arios          |          |                     |         | ×                                                                                                    |
| Acc.           |                       |                |          |                     |         |                                                                                                    |
|                | ID Usuario:           |                | Usuario: |                     | Nombre: | E-mail:                                                                                                    |
| C              |                       |                |          |                     |         |                                                                                                    |
| •              | Filtrar Volver - Ca   | ncelar         |          |                     |         |                                                                                                    |
| Rotal Reputro  | Se encontraron        | 4 resultados   |          |                     |         |                                                                                                    |
|                |                       |                |          |                     |         |                                                                                                    |
| Agregar No     | Acc.                  | ID             | Usuario  | Nombre              |         | E-mail                                                                                                    |
|                | Sel                   | 1.1            | gmm      | Gabriel Moya Madrid |         | (acceleration)                                                                                                    |
| Acc.           | Sel.                  | 2              | hvf      | Hugo Valdes Flores  |         | NEW MUNICIPAL CONTRACTOR OF CONTRACTOR OF                                                                                                    |
|                | Sel.                  | 3              | mhc      | Michael Hernandez   |         | the second second                                                                                                    |
|                |                       | 4              | moc      | Manuel Ortiz        |         | residence provide                                                                                                    |
|                |                       |                |          |                     |         |                                                                                                    |
|                |                       |                |          |                     |         |                                                                                                    |
|                |                       |                |          |                     |         | Margaret and Andrew Adv. Nor.                                                                                                    |
|                |                       |                |          |                     |         |                                                                                                    |
|                |                       |                |          |                     |         | The second second                                                                                                    |
|                |                       |                |          |                     |         | And a state of the state of the |
|                |                       |                |          |                     |         | Farmer Construction and Construction                                                                                                    |
|                |                       |                |          |                     |         | New Allowing State Trian State 22                                                                                                    |
|                |                       |                |          |                     |         | The springer and starting and the starting of the starting of  |
|                |                       |                |          |                     |         | The second second secon |
|                |                       |                |          |                     |         | Pare and Calendary S. Tanaras . Solar<br>part and and the S. Tanaras . Solar<br>read and and the S. T                                                                                                    |
|                |                       |                |          |                     |         | I FRANK IN CONTRACTOR                                                                                                    |
|                |                       |                |          |                     |         |                                                                                                    |
|                |                       |                |          |                     |         | TERSTER STATE AND AND AND AND AND AND AND AND AND AND                                                                                                    |

Imagen: 48

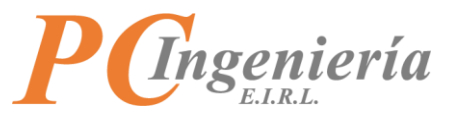

Una vez ha asignado el usuario, en la columna "**Link Google Maps**" podrá asignar un enlace de Google Maps con la dirección correspondiente, el cual posteriormente se abrirá en la aplicación móvil "**Maps**" o si no está instalada se extenderá la página desde el navegador web.

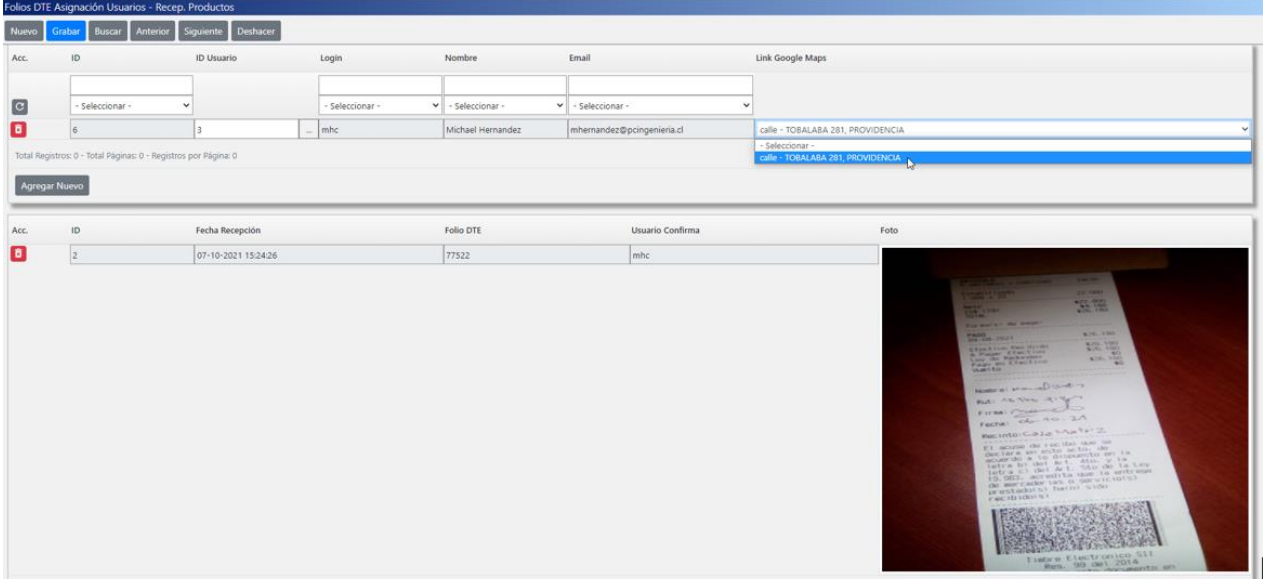

Imagen: 49

Si es ingresada una recepción de DTE al sistema usted podrá confirmar toda su información correspondiente, como el "ID", "Fecha Recepción", "Folio DTE", "Usuario Confirma" y "Foto".

| olios E | OTE Asignació | n Usuarios - Recep. Productos    |           |                  |                                                                                                    |
|---------|---------------|----------------------------------|-----------|------------------|----------------------------------------------------------------------------------------------------|
| Nuevo   | Grabar B      | Buscar Anterior Siguiente Deshaq | er        |                  |                                                                                                    |
| Agn     | egar Nuevo    |                                  |           |                  |                                                                                                    |
| Acc.    | ID            | Fecha Recepción                  | Folio DTE | Usuario Confirma | Foto                                                                                                    |
| ٥       | 2             | 07-10-2021 15:24:26              | 77522     | mhc              |                                                                                                    |
|         |               |                                  |           |                  | Big and<br>an and an analysis     Big and an analysis       Big and an analysis     Big and an analysis       Big and an analysis     Big and an analysis       Big and an analysis     Big and analysis       Big and analysis     Big and analysis       Big and analysis     Big and analysis       Big and analysis     Big and analysis       Big and analysis     Big and analysis       Big and analysis     Big and analysis       Big and analysis     Big and analysis       Big and analysis     Big and analysis       Big and analysis     Big and analysis       Big and analysis     Big and analysis       Big and analysis     Big and analysis       Big and analysis     Big analysis       Big and analysis     Big analysis |

Imagen: 50

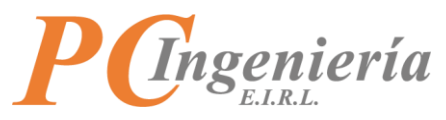

Si la información recibida anteriormente es válida, podrá confirmar la entrega y ocultar el DTE correspondiente de la lista de asignados, lo cual se verá reflejado con todos los usuarios relacionados.

| ISAC.           | Super Admin                 | Comunes Ge          | enerales 🔻 Administración | n 🔹 Módulos 👻 🖪      | cturación Ek |                    |                  |                | мос                 |
|-----------------|-----------------------------|---------------------|---------------------------|----------------------|--------------|--------------------|------------------|----------------|---------------------|
| Folios DTE Asig | gnación Usuari              | os - Recep. Proc    | ductos                    |                      |              |                    |                  |                |                     |
| Nuevo Grat      | xar Buscar                  | Anterior Sigui      | ente Deshacer             |                      |              |                    |                  |                |                     |
| ID              | e • 10                      |                     | Confirma Entrega (Ocult   | ar DTE en App Móvil) |              |                    |                  |                |                     |
| Tipo Docto      | a • 52                      |                     | Folio DTE: •              | 77522                |              | Utilizado: *       | Utilizado        | ✓ Fecha DTE: * | 14-09-2021 00:00:00 |
| Rut Emisor      | 77270967                    | к                   | ✓ Rut Receptor: * 2       | 76258598             | 7 ~          | Total: *           | \$26.180         | Estado: •      | Aceptado            |
| Acc. ID         |                             | ID Usuario          | Login                     | Nombre               | Email        |                    | Link Google Maps |                |                     |
| C - 50          | eleccionar - 🗸 👻            | 1                   | - Seleccionar - 🗸         | - Seleccionar - 🗸    | - Seleccio   | nar - 🗸 🗸          | ]                |                |                     |
| 6               |                             | 3                   | mhc                       | Michael Hernandez    | mhernand     | ez@pcingenieria.cl | - Seleccionar -  |                | v                   |
| Total Registros | : 1 - Total Páginas:<br>evo | 1 - Registros por F | Página: 20                |                      |              |                    |                  |                |                     |
| Acc. ID         |                             | Fecha Recepción     |                           | Folio DTE            |              | Usuario Confirma   | Foto             |                |                     |
| <b>n</b> 2      |                             | 07-10-2021 15:2     | 4.04                      | 77533                | _            | mbr                |                  |                |                     |

Imagen: 51

Una vez todas las modificaciones se han efectuado puede guardar los registros presionando el botón "Grabar"

| ISAC         | Super Admin • Co         | munes Generales 🍷 Administraci | ión • Módulos • Facturación | Bedrónica         |               |                  |          |                                   |                                                                                                    |                     | мос - |
|--------------|--------------------------|--------------------------------|-----------------------------|-------------------|---------------|------------------|----------|-----------------------------------|----------------------------------------------------------------------------------------------------|---------------------|-------|
| Folios DTE A | signación Usuarios - Rei | cep. Productos                 |                             |                   |               |                  |          |                                   |                                                                                                    |                     |       |
| Nuevo        | rabara Buscar Anterior   | 7 Siguiente Deshacer           |                             |                   |               |                  |          |                                   |                                                                                                    |                     |       |
| Tipo Do      | 10 * 10<br>eto: * 52     |                                | Folio DTE: * 77522          |                   |               | Utilizador       | Utilizad | to .                              | ▼ Feche DTE *                                                                                                    | 14-09-2021 00:00:00 |       |
| Rut Em       | ison * 77270967          | ĸ                              | * Rut Receptor: * 7625855   | 16                | 7 ~           | ] Total 1        | \$26.190 |                                   | Estado: *                                                                                                    | Aceptado            | v     |
| Acc.         | ID                       | ID Usuario                     | Login                       | Nombre            | Email         |                  |          | Link Google Maps                  |                                                                                                    |                     |       |
| -            |                          |                                |                             |                   |               |                  |          |                                   |                                                                                                    |                     |       |
| 6            | - Seleccionar -          | ·                              | - Seleccionar -             | - Seleccionar - V | - Seleccionar |                  | , v      | 1                                 |                                                                                                    |                     |       |
| <u> </u>     | 2                        | 3                              | mhc                         | Michael Hernandez | mhernandez@   | pringenieria.cl  |          | calle - TOEALABA 281, PROVIDENCIA |                                                                                                    |                     |       |
| Agregar I    | Nuevo                    |                                |                             |                   |               |                  |          |                                   |                                                                                                    |                     |       |
| Acc.         | ID                       | Fecha Recepción                |                             | Folio DTE         |               | Usuario Confirma |          | Foto                              |                                                                                                    |                     | _     |
|              | 2                        | 07-10-2021 15:24:26            |                             | 77522             |               | mhc              |          |                                   |                                                                                                    |                     |       |
|              |                          |                                |                             |                   |               |                  |          |                                   | A set of a set of a s |                     |       |

Imagen: 52

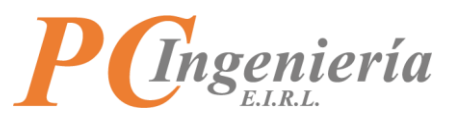

Al momento de guardar aparecerá una ventana de dialogo, se confirma la elección de grabar y los datos se almacenan.

| ← → C          | devisacapp.pcingenier       | ia.cl/mod-app-opcional/fe/si | ifoliosdteusuarios.php |           |                     |  | 🔄 😐 🔿 🗯 🙆 🗄                                                                                                    |
|----------------|-----------------------------|------------------------------|------------------------|-----------|---------------------|--|----------------------------------------------------------------------------------------------------|
| III Aplicacion | es M Correo Institucional 🔷 | Tablero Tareas 👜 ISAC® - P   | C Ingenie              |           |                     |  | 🔲 Lista de lectura                                                                                                    |
|                |                             |                              |                        |           |                     |  | MOC *                                                                                                    |
|                |                             |                              |                        |           |                     |  |                                                                                                    |
|                |                             |                              |                        |           |                     |  |                                                                                                    |
|                |                             |                              |                        |           |                     |  |                                                                                                    |
|                |                             |                              |                        |           |                     |  |                                                                                                    |
|                |                             |                              |                        |           |                     |  |                                                                                                    |
|                |                             |                              |                        |           |                     |  |                                                                                                    |
|                |                             |                              |                        |           |                     |  |                                                                                                    |
|                |                             |                              |                        |           |                     |  |                                                                                                    |
|                |                             |                              |                        |           |                     |  |                                                                                                    |
|                |                             |                              |                        | Grabar    | ×                   |  | ~                                                                                                    |
|                |                             |                              |                        |           |                     |  |                                                                                                    |
|                |                             |                              |                        | Datos gra | bados correctamente |  |                                                                                                    |
|                |                             |                              |                        |           |                     |  |                                                                                                    |
|                |                             |                              |                        |           | l≥ ok               |  |                                                                                                    |
|                |                             |                              |                        |           | HINE?               |  |                                                                                                    |
|                |                             |                              |                        |           |                     |  |                                                                                                    |
|                |                             |                              |                        |           |                     |  |                                                                                                    |
|                |                             |                              |                        |           |                     |  |                                                                                                    |
|                |                             |                              |                        |           |                     |  |                                                                                                    |
|                |                             |                              |                        |           |                     |  |                                                                                                    |
|                |                             |                              |                        |           |                     |  |                                                                                                    |
|                |                             |                              |                        |           |                     |  |                                                                                                    |
|                |                             |                              |                        |           |                     |  |                                                                                                    |
|                |                             |                              |                        |           |                     |  | and the second second se |

Imagen: 53

Si ya no desea efectuar más cambios puede volver a la pantalla anterior con el botón "Facturación Electrónica".

|       | Arianación Housing - P                       | Passan Bradictor                                                        |                      |                                   |                 |                         |                      |                 |                |                    |  |
|-------|----------------------------------------------|-------------------------------------------------------------------------|----------------------|-----------------------------------|-----------------|-------------------------|----------------------|-----------------|----------------|--------------------|--|
| evo l | Grabar Buscar Anteri                         | ior Siquiente Deshacer                                                  |                      |                                   |                 |                         |                      |                 |                |                    |  |
|       | Contracting Contracting Street               |                                                                         |                      |                                   |                 |                         |                      |                 |                |                    |  |
|       | ID: * 10                                     |                                                                         |                      |                                   |                 |                         |                      |                 |                |                    |  |
| Tipo  | Pocto. * 52                                  |                                                                         | Folio DTL: * 7752    | 2                                 |                 | Ublizado. *             | Utilizado            | ~               | Fecha DTE: * 1 | 4-09-2021 00:00:00 |  |
| Rut   | Imisor * 77270967                            | ĸ                                                                       | Rut Receptor: * 7625 | 8598                              | 7 •             | • Total: • S            | 26.180               |                 | Estado: *      | Aceptado           |  |
|       | ID                                           | ID Usuario                                                              | Login                | Nombre                            | Email           |                         | Link Google Maps     |                 |                |                    |  |
|       | - Seleccionar -                              | ~                                                                       | - Seleccionar -      | 👻 - Seleccionar -                 | ✓ - Seleccionar |                         | ~                    |                 |                |                    |  |
|       | 6                                            |                                                                         | 1.0                  | Total States and States and       | 1               |                         |                      | DRAW CONTRACTOR |                |                    |  |
| Reg   | stros: 0 - Total Páginas: 0 - Re<br>r Nuevo  | 3<br>egistros por Página: 0                                             | mne                  | Michael Hemandez                  | mhemandez@      | apdingenieria.d         | Calle - TOBALABA 281 | PROVIDENCIA     |                |                    |  |
| ga    | istros: 0 - Total Páginas: 0 - Re<br>r Nuevo | 3<br>egistros por Página: 0<br>Fecha Recepción                          | mnc                  | Michael Hernandez                 | mbemandeze      | Usuario Confirma        | Calle - TOBALASA 281 | Foto            |                |                    |  |
| Reg   | r Nuevo                                      | 3<br>registros por Plágina: 0<br>Fecha Recepción<br>07-10-2021 15:24:26 | _ mnc                | Michael Hernandez Folio DTE 77522 | mhernandez@     | Usuario Confirma<br>mhc | Calle - TOBALASA 281 | Foto            |                |                    |  |

Imagen: 54

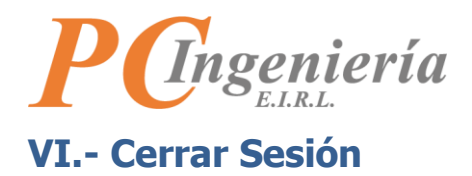

Para cerrar la sesión activa en el navegador, en la esquina superior derecha donde aparece su menú de usuario está la opción de cerrar la **sesión activa**.

| ← → C ■ devisacapp.poingenieria.d/mod-app-optional/te/mod-inicio.php III defaultors № Componenteria.d/mod-app-optional/te/mod-inicio.php                               |                                                                                                    |                |  |
|----------------------------------------------------------------------------------------------------|----------------------------------------------------------------------------------------------------|----------------|--|
| SAC Super Admin • Comunes Generales • Administración • Módu                                                                                                    | ko • Facturación Electrónica                                                                                                    | MOC ·          |  |
| Parámetros                                                                                                    | Módulo: Facturación Electrónica                                                                                                    | Mi perfil      |  |
| Facturación<br>SII - Fact. Electrónica<br>Parám. de Usuario                                                                                                    | Empresa: ARIDOSYA SPA<br>Rut: 77096766-K                                                                                                    |                |  |
| Maestros                                                                                                    | Estado de Certificado Digital                                                                                                    |                |  |
| Sucursales<br>Clientes<br>Categorás<br>Productos<br>Formas de pagos<br>Canales de ventas<br>Vendedores                                                                 | Propietario:<br>Organización:<br>Válido Hasta:<br>No se logro encontrar el certificado dígital para firmar los documentos electrónicos. Si aún no configura el certificado debe ir al módulo Facturación Electrónica<br>opción Parámetros SII. Si el problema persiste contacte a soporte técnico |                |  |
| Transportes (vehículos - choferes)<br>Precios de clientes<br>Precios por canal de venta<br>Precios por sucursal<br>Autorización de folios DTE<br>Estados de folios DTE | Estado de Folios<br>Factura Electronica, total folios cargados 2, desde el: 1212 hasta el: 1217<br>Usadan 2                                                                                                    | Dispenibles: 0 |  |
| Folios DTE Asignación Usuarios - Recep. Productos<br>Movimientos                                                                                                    | Guia de Despacho Electronica, total folios cargados 9, desde el: 7742 hasta el: 77529<br>Usados: 9                                                                                                    | Disponibles: 0 |  |

Imagen: 55

Al ejecutar esa acción volverá al Login inicial.

| ← → C                                         |                               |   | 🖈 😬 💽 🇯 🥴 🗄 |
|-----------------------------------------------|-------------------------------|---|-------------|
| ISAC Indio Condiciones Presos Acerca de ISAC® | Continuar                     | ¢ |             |
|                                               | Acceso para Externos:         |   |             |
|                                               | Consulta Boletas Electrónicas |   |             |
|                                               |                               |   |             |

Imagen: 56